# **LIQUI MOLY MOLY MOLY**

- 1. Anmeldung
- 2. Eingabe der Betriebsdaten
- 2. 1 Betriebsdaten Module Guthaben Kreditbestellung
- 3. Die Kalkulation
- 3.1 Artikelnummer -Suche
- 3.2 Fahrzeugbilder Videos Zubehörbilder
- 3.3 Scheibenauswahl
- 3.4 Zubehörauswahl Kalkulationsart Produktinformationen
- 3.5 Montagekalkulation
- 3.6 Mehrfachkalkulation
- 3.7 Kunde und Versicherung zuordnen
- 3.8 Dokument anlegen Daten eintragen
- 3.9 Abtretung Schadenbilder
- 3.10 Rechnungsversand
- 4. FIN-Abfrage (Fahrzeugidentifikations-Nummer)
- 5. Dokumente
- 6. Kunden
- 7. Versicherungen
- 8. Artikeldaten
- 9. Abrufstatistik
- 10. Kontakt-Fernwartung

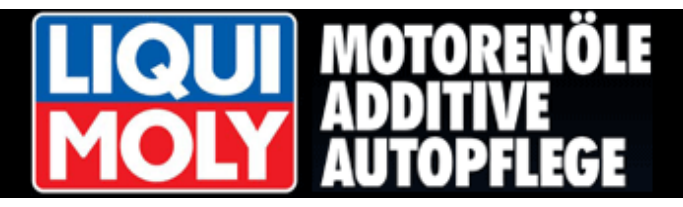

### 1. Anmeldung

| ก<br>m Passwort an: | myLIQUI MOLY - Login-Bereich<br>Um den Inhalt dieser Seite in vollem Umfang nutzen zu können, melden<br>Sie sich bitte im folgenden Formular mit Ihrer E-Mail-Adresse und Ihrem                |  |
|---------------------|----------------------------------------------------------------------------------------------------|--|
|                     | E-Mail-Adresse: Passwort: LDGIN                                                                                                    |  |
| 30                  | Passwort:<br>LOGIN<br>Möchten Sie sich neu registrieren oder haben Sie Ihr Passwort vergessen, so<br>Sie bitte eines der folgenden Optionen:<br>» Jetzt registrieren!<br>» Passwort vergessen? |  |

http://www.liqui-moly.de/liquimoly/web.nsf/id/pa\_autoglas\_info.html

Herr Pfiffig, unser Autoglaser, den wir hier durch die GLASauskunft leiten, meldet sich wie gewohnt über den myLIQUI MOLY - Login-Bereich am LIQUI MOLY Basis-System an. Dazu trägt Herr Pfiffig seine Zugangsdaten ein und klickt die Schaltfläche

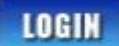

Nach erfolgreichem Anmeldevorgang, steht Hr. Pfiffig, neben anderen LIQUI MOLY -Services, der Link zur Autoglasinfo zur Verfügung.

Durch Klicken der Schaltfläche

wird Herr Pfiffig auf die Hauptseite der LIQUI MOLY GLASauskunft weitergeleitet.

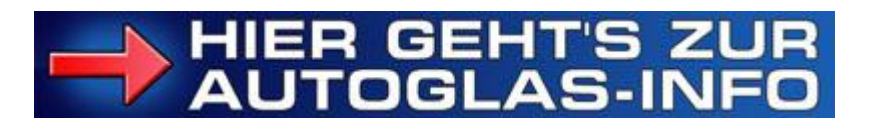

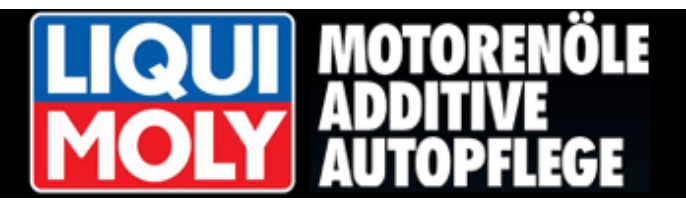

Die Menüführung der GLASauskunft findet Herr Pfiffig auf der linken Seite.

# 

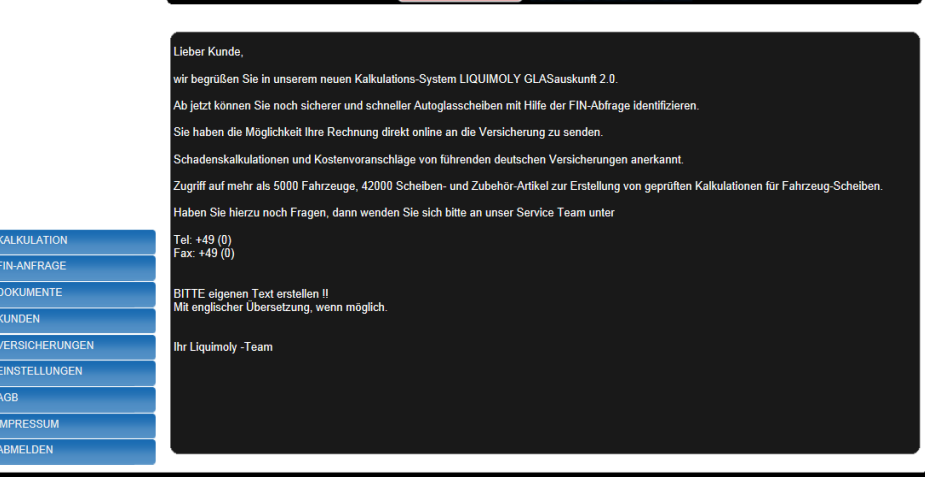

#### 2. Eingabe der Betriebsdaten

Herr Pfiffig hat die GLASauskunft zum ersten Mal gestartet und geht zunächst in die Betriebsdaten.

Unter dem Menüpunkt "**EINSTELLUNGEN**" findet Herr Pfiffig den Punkt **"BETRIEBSDATEN"**.

Hier muss Herr Pfiffig erst alle wichtigen Daten seiner Firma hinterlegen.

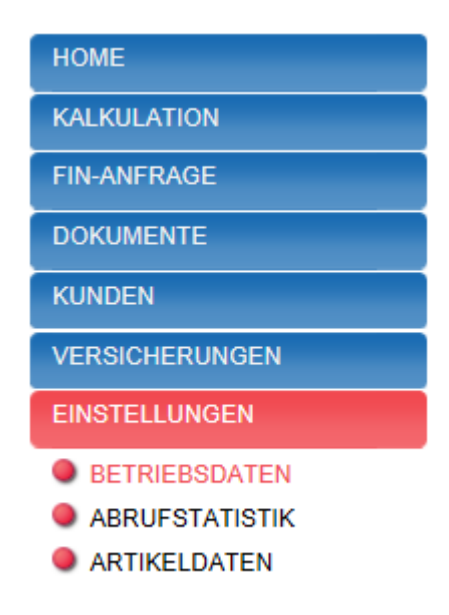

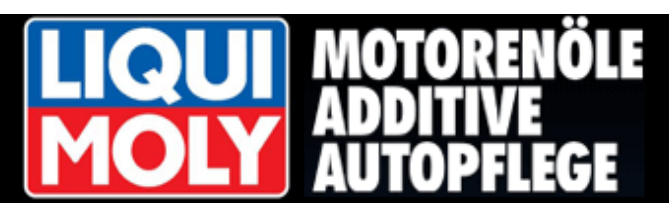

Als erstes bearbeitet Herr Pfiffig die *"***Firmendaten**".

Einige Daten werden für eine Online-Rechnungsübertragung an die Versicherer benötigt und sind daher Pflichtfelder.

Herr Pfiffig füllt alle Felder aus.

(Fehlende Angaben in Pflichtfeldern, werden rot umrandet angezeigt.)

| Firmendation             | Einstellungen | Text Vorlagen 1          | Text Vor      | lagen 2            | Text Vorlagen 3 | Firmenlogo  | Module Gulhaben |
|--------------------------|---------------|--------------------------|---------------|--------------------|-----------------|-------------|-----------------|
| • Firma :                | firma XYZ     | GmbH                     |               | + Anspre           | chpartner :     | asp asp     |                 |
| Rechtsform :             | GmbH - Ge     | sellschaft mit beschr. H | laftung 🔽     | • Land             |                 | DEUTSCHLAND | V               |
| PLZ                      | 04229         |                          |               | • Ort :            |                 | ort         |                 |
| Straße Nr. :             | strasse_nr    | strasse_nr               |               |                    |                 |             |                 |
| Telefon:                 | fel           |                          |               | • Fax :            |                 | fax         |                 |
| • Email :                | mail          |                          |               | Web-Adr            | esse :          | 1           |                 |
| Absenderzeile :          | Buehrti dat   | apian GLASmatic Gmbl     | H , Wolfshald | e 42 , 73061       | Ebersbach       |             |                 |
| • Konto-Nr. :<br>IBAN :  | 12345678      |                          |               | • Sankley<br>BIC ; | tzahi :         | 10020400    |                 |
| • Ust IdentNr. :         | USTIDENT      | _NR                      |               | 1                  |                 |             |                 |
| ODER<br>• Steuennummer : | steuer_nr     |                          |               | UND<br>• Finanza   | imt :           |             |                 |
| • Handelsrecister        | bra           |                          |               | • Registe          | rgericht :      | reg_gericht |                 |
| a support of a part of a |               |                          |               |                    |                 | 21          |                 |

Im nächsten Register **Einstellungen**", werden von Herrn Pfiffig unter anderem:

- der Stundenverrechnungs-Satz,
- der Mehrwertsteuer-Satz

und der Eingabewert der Kleinteileberechnung hinterlegt.

## 0

Die Erhöhung des Prozentsatzes für Klein- und Hilfsstoffe über 2 % und ein Stundenverrechnungssatz über dem orts- und branchenüblichen kann zu Problemen bei der Abrechnung mit den Versicheren führen!

Im Feld Vorsatz Rechnung / Gutschrift vermerkt Hr. Pfiffig wenn gebraucht seinen entsprechenden "Präfix"

| Firmendaten                              | Einstellungen     | Text Vorlagen 1 | Text Vorlagen 2 | Text Vorlagen 3         | Firmenlogo | Module Guthaben |
|------------------------------------------|-------------------|-----------------|-----------------|-------------------------|------------|-----------------|
| MwSt. [%] :                              | 19.00             |                 | • Stun          | densatz [EUR] :         | 70.60      |                 |
| Eingabewert<br>lein- Hilfsstoffe :       | 2.00              |                 | ● % ○ eur       |                         | 22         |                 |
| Welche Artikel-Nur<br>löchten Sie anzeig | en?:              |                 |                 | SCAN-# SGU-#            | OE-#       |                 |
| uswahl Rechnungs                         | sformat : Listent | format 🗸        | Ausw            | ahl Sprache :           | Deutsch 🗸  |                 |
| faterial Leistung Sy                     | vstem             |                 | Vorsa           | tz Rechnung / Gutschrif | 12         |                 |
|                                          |                   |                 |                 |                         |            |                 |
|                                          |                   |                 |                 |                         |            |                 |
|                                          |                   |                 |                 |                         |            |                 |
|                                          |                   |                 |                 |                         |            |                 |
|                                          |                   |                 |                 |                         |            |                 |
|                                          |                   |                 |                 |                         |            |                 |

Herr Pfiffig speichert seine Eingaben durch klicken der Schaltfläche

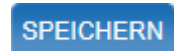

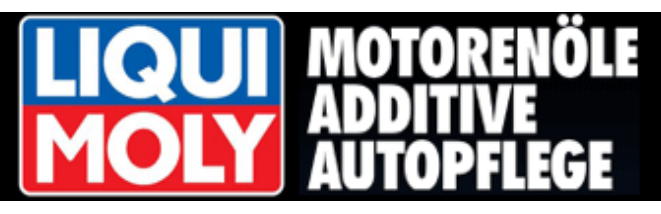

Unter dem Register **"Text Vorlagen 1"** hat Herr Pfiffig die Möglichkeit, die bereits hinterlegten Standardtexte zu ergänzen oder anzupassen.

Hinweistexte, die **vor** oder **nach** dem Rechnungsbetrag erscheinen sollen, lassen sich hier eingeben.

| Firmendaten                                                  | Einstellungen | Text Vorlagen 1 | Text Vorlagen 2 | Text Vorlagen 3 | Firmenlogo | Module Guthaben |  |
|--------------------------------------------------------------|---------------|-----------------|-----------------|-----------------|------------|-----------------|--|
| Vorlage: Text vor En<br>Rechnung :                           | ndbetrag      |                 |                 |                 |            |                 |  |
| Vorlage: Text nach B<br>Rechnung :                           | Endbetrag     |                 |                 |                 |            |                 |  |
| Vorlage: Text vor Er<br>Gutschrift /<br>Korrekturrechnung :  | ndbetrag      |                 |                 |                 |            |                 |  |
| Vorlage: Text nach I<br>Gutschrift /<br>Korrekturrechnung :  | Endbetrag     |                 |                 |                 |            |                 |  |
| Vorlage: Text vor Er<br>Angebot / Auftrag /<br>Kalkulation : | ndbetrag      |                 |                 |                 |            |                 |  |
| Vorlage: Text nach I<br>Angebot / Auftrag /<br>Kalkulation : | Endbetrag     |                 |                 |                 |            |                 |  |

In dem Register **"Text Vorlagen 2**" gibt Herr Pfiffig die Firmendaten ein, die auf einem Ausdruck erscheinen sollen.

Hier wird unterschieden, ob es sich um ein Angebot, Kalkulation und Auftrag, oder um die Daten für einen Rechnungsdruck handelt.

Sobald Herr Pfiffig seine Änderungen eingetragen hat, klickt er auf die Schaltfläche <**SPEICHERN>** um diese zu übernehmen.

SPEICHERN

| Firmendaten                                                                         | Einstellungen                                           | Text Vorlagen 1                                                               | Text Vorlagen 2                                                              | Text Vorlagen 3                                                              | Firmenlogo                                 | Module Guthaben            |
|-------------------------------------------------------------------------------------|---------------------------------------------------------|-------------------------------------------------------------------------------|------------------------------------------------------------------------------|------------------------------------------------------------------------------|--------------------------------------------|----------------------------|
| Kopfzeilen<br>Angebot / Auffrag /<br>Kalkulation :                                  | Buehrli<br>Wolfsha<br>73061 E<br>Tel.: 01<br>Fax.:03    | dataplan GLASmatic Gr<br>Ide 42<br>ibersbach<br>72 / 1775032<br>212 / 1316353 | nbH                                                                          |                                                                              |                                            |                            |
| Fußzeilen<br>Angebot / Auftrag /<br>Kalkulation :                                   | Für die<br>Die Aus<br>Alle Dat                          | Richtigkeit der Preise di<br>wahl von Zubehörteilen<br>en wurden nach besten  | eser aktuellen Angebots<br>und Montageleistungen<br>Wissen erarbeitet und je | kalkulation wird keine G<br>obliegt dem Ersteller die<br>weils aktualisiert. | ewähr übernomme<br>eses Angebotes un       | n.<br>d ist unverbindlich. |
| Kopfzeilen<br>Rechnung / Gutschrift<br>Korrekturrechnung /<br>Abtretungserklärung : | / Buehrli<br>Wolfsha<br>73061 E<br>Tel.: 01<br>Fax.:032 | dataplan GLASmatic Gr<br>Ide 42<br>ibersbach<br>72 / 1775032<br>212 / 1316353 | nbH                                                                          |                                                                              |                                            |                            |
| Fußzeilen<br>Rechnung / Gutschrift<br>Korrekturrechnung /<br>Abtretungserklärung :  | Muster (<br>Musters<br>/ 04229 L                        | GmbH - Tel:12234 /<br>trasse 14 - Fax:12234 /<br>eipzig - HR(A/B) 00/         | 54321-007 - Ust-ID-N<br>54321-008 - Steuer-N<br>0000 - Handelsre             | .: 99999999999 - Mus<br>r.: 00000/00000 - Kont<br>gister: Leipzig - BLZ      | terbank Leipzig<br>to 0000000<br>000000000 |                            |

Durch Klicken der Schaltfläche <DOKUMENT-VORSCHAU> besteht die Möglichkeit die Eintragungen getrennt nach verfügbaren Dokumenten anzeigen zu lassen.

| Kalkulation-Angebot                  | DOKUMENT-VORSCHA |
|--------------------------------------|------------------|
| Kalkulation-Angebot                  |                  |
| Kunde-Auftrag                        | - D.             |
| Werkstatt-Auftrag                    |                  |
| Rechnung                             |                  |
| Gutschrift                           |                  |
| Abtretungserklärung / Schadensbilder |                  |

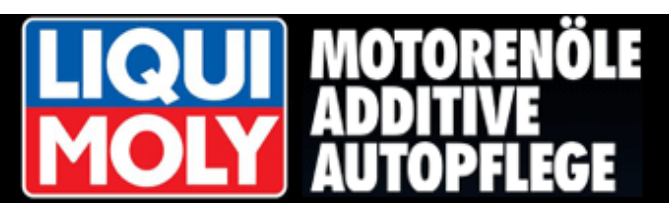

Im Register **"Text Vorlagen 3**" stellt Hr. Pfiffig seine Vorgaben zu Abtretungserklärung und Schadenmeldung ein.

Im Abtretungstext befinden sich nachstehende Platzhalter: [REP\_ART], [WG\_ART], [FAHRZEUG], [POLKZ], [WKS\_DATA] Diese werden bei der Dokument-Erstellung automatisch mit den entsprechenden Angaben ersetzt.

# Hr. Pfiffig löscht oder ändert diese Platzhalter niemals!

Das Register **"Firmenlogo**" benutzt Herr Pfiffig zum Hochladen eines eigenen Firmenlogos.

Er kann hier über die Schaltfläche <**Datei Auswählen>** ein Logo von seiner Festplatte in seine Betriebsdaten hochladen.

Das Logo kann vom **Typ jpg, .jpeg,** .png oder , .gif sein.

Herr Pfiffig muss beachten, dass die maximale Größe des Firmenlogos Breite= 480 Pixel X Höhe=100 Pixel nicht überschritten werden darf.

Breitere bzw. höhere Dateien, werden unter Beibehaltung ihres Seitenverhältnisses auf genannte Maximalwerte verkleinert. Ein Logo in der Größe der Maximalwerte ersetzt den kompletten Dokumentkopf!

Wie bisher speichert Herr Pfiffig seine Eingaben durch klicken der Schaltfläche

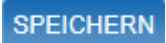

| Vorlage: Text       Hiermit trete ich meine Forderung für die [REP_ART] der [WG_ART],         Abtretungserklärung :       polzeiliches Kennzeichen: [POLKZ]         Die [] - Werte, werden bei       polzeiliches Kennzeichen: [POLKZ]         an: [WKS_DATA]       ab.         Schadentag:       Schadentag:         Vorlage: Text       Schadentag:         Schadensmeidung :       Schadentag:         Vorlage: Text       Schadentag:         Schadensmeidung :       Schadentag:         Vorlage: Text       Schadentag:         Schadensmeidung :       Schadenter:         Schadensmeidung :       Schadenter:         Vorlage: Text       Schadenter:         Schadenter:       Schadenter:         Schadenter:       Schadenter:         Schadenter:       Schadenter:         Schadenter:       Schadenter:         Schadenter:       Schadenter:         Schadenter:       Schadenter:         Schadenter:       Schadenter:         Schadenter:       Schadenter:         Schadenter:       Schadenter:         Softe die Versicherung die Kosten nicht übernehmen, so werde ich als Auftraggeber die gesamten Kosten unverzüglierstatten.         Fußzeilen Text Bestellung :       Fußzeilen Text Bestellung : |
|----------------------------------------------------------------------------------------------------|
| Vorlage: Text       Schadentag:         Schadensmeldung :       Schadenort:         Schadensmeldung :       Schadenhergang:         Vorlage: Text Belehrung zur       Es ist mir bekannt, dass ich mich strafbar mache, wenn ich trotz dieser Abtretung weitere Zahlungen des Schuldners annehme.         Abtretungsenklärung :       Solte die Versicherung die Kosten nicht übernehmen, so werde ich als Auftraggeber die gesamten Kosten unverzüglierstatten.                                                                                                    |
| Vorlage: Text Belehrung :<br>Sollte die Versicherung die Kosten nich tit übernehmen, so werde ich als Auftraggeber die gesamten Kosten unverzüglierstatten.                                                                                                    |
| Fußzeilen Text Bestellung :                                                                                                    |
|                                                                                                    |

| KALKULATION                                              | Einstellungen / Ihre Firmendaten                                                                     |
|----------------------------------------------------------|----------------------------------------------------------------------------------------------------|
| FIN-ANFRAGE                                              | SPEICHERN Kalkulation-Angebot DOKUMENT-VORSCHAU                                                      |
| DOKUMENTE                                                | Firmendalen Finslellungen Text Vorlagen 1 Text Vorlagen 2 Text Vorlagen 3 Firmenloog Module Guthaben |
| KUNDEN                                                   |                                                                                                    |
| VERSICHERUNGEN                                           | Scheibenprofi.jpg                                                                                    |
| EINSTELLUNGEN                                            | Hochladen                                                                                            |
| BETRIEBSDATEN                                            | Kopfzeilen Firmenlogo                                                                                |
| <ul> <li>ABRUFSTATISTIK</li> <li>ARTIKELDATEN</li> </ul> | Bitte nur jpg., pnggif - Dateien<br>auswählen!                                                       |
|                                                          | Datel Auswählen                                                                                      |
|                                                          | Firmenlogo Löschen                                                                                   |
|                                                          |                                                                                                    |
| HILFE                                                    |                                                                                                    |
| AGB                                                      |                                                                                                    |
| IMPRESSUM                                                |                                                                                                    |
| KONTAKT-FERNWARTUNG                                      |                                                                                                    |
| ABMELDEN                                                 |                                                                                                    |

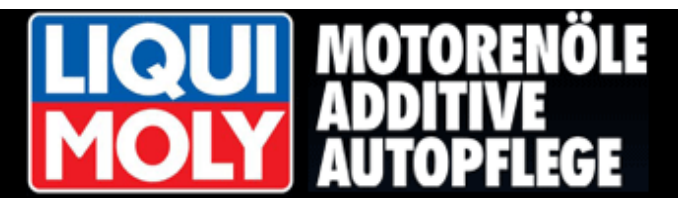

#### 2. 1 Betriebsdaten Module – Guthaben - Kreditbestellung

Herr Pfiffig kann sich jederzeit im

Register "**Module Guthaben**" über sein aktuellen Stand an Credits für Kalkulationen, Rechnungsversand, Montagevideos sowie der FIN-Abfrage informieren.

Um die Abtretungserklärung direkt vom Kunden in der Ihrer Werkstatt vor Ort unterschreiben lassen zu können besteht die Möglichkeit, kostenpflichtig ein Unterschriftspad bei der Firma bührli dataplan GLASmatic zu erwerben.

Dazu klickt Hr. Pfiffig die Schaltfläche Bestellformular für das Unterschriftspad. Daraufhin wird eine pdf-Datei erstellt,

| Firmendaten                     | Einstellungen          | Text Vorlagen 1 | Text Vorlagen 2         | Text Vorlagen 3                                                                     | Firmenlogo          | Module Guthaben                |
|---------------------------------|------------------------|-----------------|-------------------------|-------------------------------------------------------------------------------------|---------------------|--------------------------------|
| hr aktuelles Cred               | it - Guthaben - liquim | oly beträgt :0  |                         | BESTELLFORM                                                                         |                     |                                |
| Modul                           |                        |                 | Status                  | Bemerkung                                                                           |                     |                                |
| Kalkulation<br>(PKW, Transporte | r, Geländewagen, Kle   | ein-LKW)        | oĸ                      | Flatrate                                                                            |                     |                                |
| Kalkulation (LKW,               | Busse, Wohnmobile      | ;)              | ок                      | Flatrate                                                                            |                     |                                |
| Montage- <mark>Videos</mark>    |                        |                 | ок                      | Der Aufruf dieses<br>um 40 Credits!                                                 | Moduls verringert i | hr aktuelles Credit - Guthaben |
| Rechnungsversand                |                        |                 | ОК                      | Der Aufruf dieses Moduls verringert ihr aktuelles Credit - Guthat<br>um 25 Credits! |                     |                                |
| FIN Abfragen (Fal               | argestell-Nr. Abfrager | n)              | ок                      | Der Aufruf dieses<br>um 30 Credits!                                                 | Moduls verringert i | hr aktuelles Credit - Guthaben |
| UNTERSCHRIFTS                   | PAD (nur für Window    | vs)             | Keine<br>Freischaltung! | BESTELLFORM                                                                         | ULAR                |                                |
|                                 |                        |                 |                         |                                                                                     |                     |                                |
|                                 |                        |                 |                         |                                                                                     |                     |                                |
|                                 |                        |                 |                         |                                                                                     |                     |                                |
|                                 |                        |                 |                         |                                                                                     |                     |                                |

die Hr. Pfiffig nach dem Ausdruck, um die geforderten Angaben vervollständigt und direkt an die im Formular genannte Faxnummer versendet.

Das Unterschriftspad ist nur für Nutzer von Windows verfügbar!

### 1

# LIQUI MOLY gewährt seinen Kunden eine Flatrate für Kalkulationen von PKW, Kleintransportern, LKW, Bussen und Wohnmobilen.

Für alle anderen (kostenpflichtigen Module) wie:

- Direktabrechnung mit der Versicherung (Rechnungsversand)
- Montage-Videos
- Fahrgestell-Nummern Anfragen (FIN)

ist der Erwerb von Kredits direkt bei bührli dataplan GLASmatic GmbH nötig.

Dazu klickt Hr. Pfiffig die Schaltfläche Bestellformular für Guthaben-Kredits. Daraufhin wird eine pdf-Datei erstellt, die Hr. Pfiffig ausdruckt, um die geforderten Angaben vervollständigt und direkt an die im Formular genannte Faxnummer versendet.

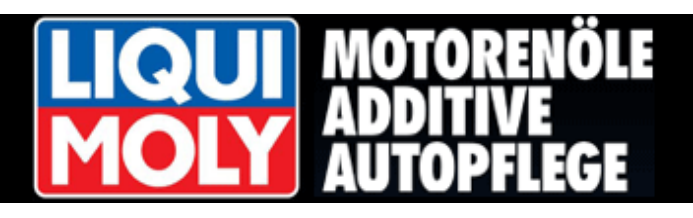

#### 3. Die Kalkulation

Herr Pfiffig hat seine "**Betriebsdaten**" im Programm hinterlegt und startet nun seine erste Kalkulation.

Durch klicken der Schaltfläche **KALKULATION>** und dann **STARTEN>** gelangt Herr Pfiffig zum Eingabefenster für die Fahrzeugidentifikation.

In diesem Fenster kann er über diverse Eingabemöglichkeiten, wie zum Beispiel über die KBA-Schlüsselnummer, die Modell-Bezeichnung oder über die Herstellersymbole sein Fahrzeug suchen.

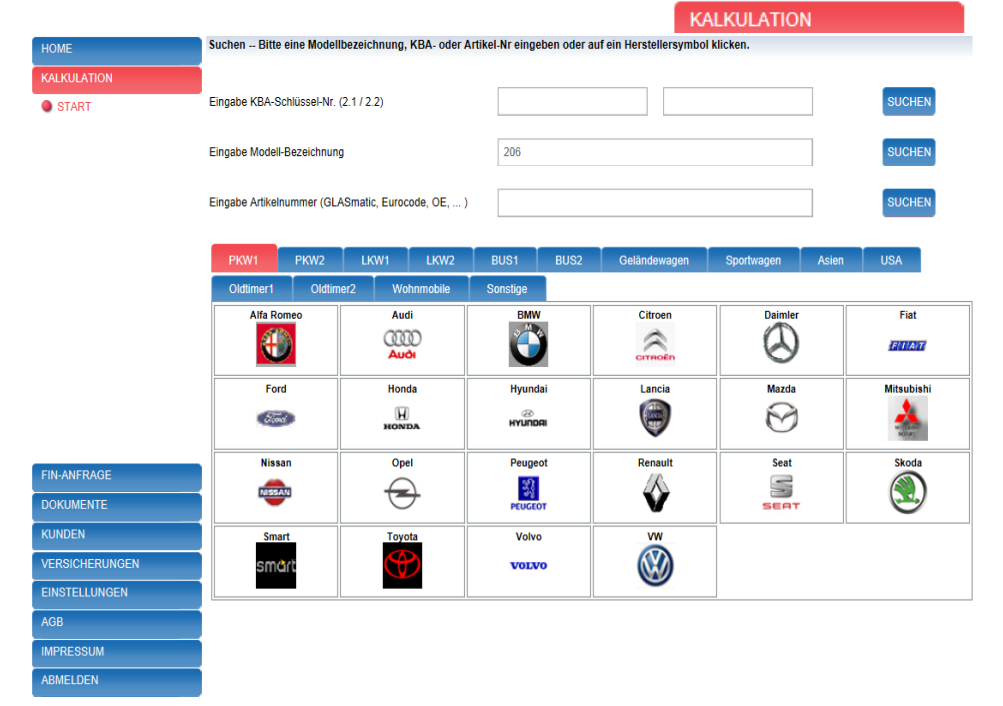

HOME

(Beispiel: 206, für Peugeot 206)

Herr Pfiffig klickt nach seiner Eingabe die **<SUCHEN>**- Schaltfläche.

In der nächsten Maske wählt Herr Pfiffig das genaue Modell aus. Hierzu wird die Position per Klick markiert und über die Schaltfläche **<WEITER>** übernommen.

(Beispiel: 206, 3-Türer Baujahr 10/98-)

Alternativ kann die Position auch per Doppelklick übernommen werden.

| ALKULATION    | ZURÜCK WEITER BILDER / VIDEOS                                                  |                                            |   |
|---------------|--------------------------------------------------------------------------------|--------------------------------------------|---|
| START         | Modellbezeichnung                                                              |                                            |   |
|               |                                                                                |                                            |   |
|               | [Kein Filter]                                                                  | ¥                                          |   |
|               | MERCLKW 206/306 (HANOMAG F20) 67- 76                                           |                                            |   |
|               | PEUGEOT 206 4-TÜRER 12/08-                                                     |                                            |   |
|               | PEUGEOT 206 CC CABRIO 09/00-04/07                                              |                                            |   |
|               | PEUGEOT 206 SW KOMBI 07/02- 07                                                 |                                            |   |
|               | PEUGEOT 206 3 TÜRER 10/98-03/09                                                |                                            |   |
|               | PEUGEOT 206 3-TÜRER (WINDSCHUTZSCHEIBE MIT LICHT- UND REGENSENSOR) 09/01-03/09 |                                            |   |
|               | PEUGEOT 206 5 TÜRER 10/98-03/09                                                |                                            |   |
|               | PEUGEOT 206 5-TÜRER (LICHT+REGENSENSOR) 09/01-03/09                            |                                            |   |
|               | PEUGEOT 206 ROLAND GARROS 10/98-03/09                                          |                                            |   |
|               | PEUGEOT 206 ROLAND GARROS LICHT+REGENSENSOR 09/01-03/09                        |                                            |   |
|               | PEUGEOT 206+ 3-TÜRER 02/09-12/12                                               |                                            |   |
|               | PEUGEOT 206+ 5-TÜRER 02/09-12/12                                               |                                            |   |
|               |                                                                                |                                            |   |
| IN-ANFRAGE    |                                                                                |                                            |   |
| OKUMENTE      |                                                                                |                                            |   |
| UNDEN         |                                                                                |                                            |   |
| ERSICHERUNGEN |                                                                                |                                            |   |
| INSTELLUNGEN  |                                                                                |                                            |   |
| GB            |                                                                                |                                            |   |
| IPRESSUM      |                                                                                |                                            | Ý |
|               | Einfriden and Spiler 40 as the state of the state                              | Zeine Ceile Ause 4 Einbrag 4 his 42 ung 42 |   |

ahl Fahrzeugmodell – Auswahl eines Listeneintrages durch Donnelklick oder Markieren und Anklicken von Weiter

#### Achtung!

Bitte verwenden Sie für die Navigation im Programm die vorgegebenen Schaltflächen wie **<ZURÜCK>** und **<WEITER>**.

Die Nutzung der Navigations-Symbole des WEB Browsers kann zu Fehlern führen.

ZURÜCK

WEITER

# **LIQUI MOLY MOLY MOLY**

#### 3.1 Artikelnummer -Suche

Möchte Hr. Pfiffig direkt über eine Artikelnummer suchen steht ihm dazu folgendes Eingabefeld zur Verfügung.

Das System kann nach verschiedenen Nummernsystemen wie:

- GLASmatic-Nr.
- EUROCODE-Nr.
- Original-Ersatzteil-Nr. (OE)

oder speziellen Lieferanten-Nummern

wie:

PILKINGTON-Nr.,

AGC-NR.,

SCAN-Nr. oder SGU-Nr. durchsucht werden.

Nachdem die Suche durch klicken der hl Fahrzeugscheibe -- Auswahl eines Listeneintrages durch Doppelklick oder Markieren und Anklicken von Weiter Schaltfläche **<SUCHEN>** gestartet wurde, STAR Artikel-Nr Artikel Informationen Baujahr erzeugt das System das Ergebnis-Gitter. Scheibenart Scheibenausführung Info Der Suchmodus ist "beginnt mit\*". 36 224A1 3 45 GRÜN + BLAUKEIL + 3. SONNE SIEBDRUCK + SPIEGELHALTE FRONTSCHEIBE 09/91-05 Es wird nur nach Fahrzeugscheiben gesucht! Hr. Pfiffig wählt die gewünschte Scheibe durch Doppelklick auf den entsprechen Listeneintrag oder durch "Markieren" und DOKUMENT <WEITER> und gelangt danach sofort in KUNDEN die Auswahlmaske der Zubehörteile **ERSICHERUNGEN** INSTELLUNGEN siehe Punkt 3.4). MAIL-KONTAKT

Einträge pro Seite: 40 🗸 14 4 1 🕨 H

NWARTUNG

MELDEN

#### Eingabe Artikelnummer (GLASmatic, Eurocode, OE, ... )

SUCHEN

Zeige Seite 1 von 1, Eintrag 1 bis 2 von

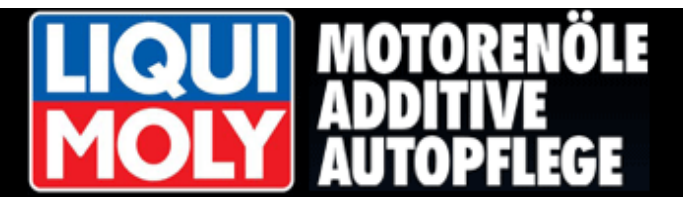

#### 3.2 Fahrzeugbilder - Videos - Zubehörbilder

Eine Hilfestellung für die Fahrzeugidentifizierung erhält Herr Pfiffig über die Schaltfläche <**BILDER-VIDEOs**>.

#### **BILDER / VIDEOS**

Die "**Fahrzeuggrafik**" zeigt Herrn Pfiffig das ausgewählte Modell in einer 4-Seitenansicht.

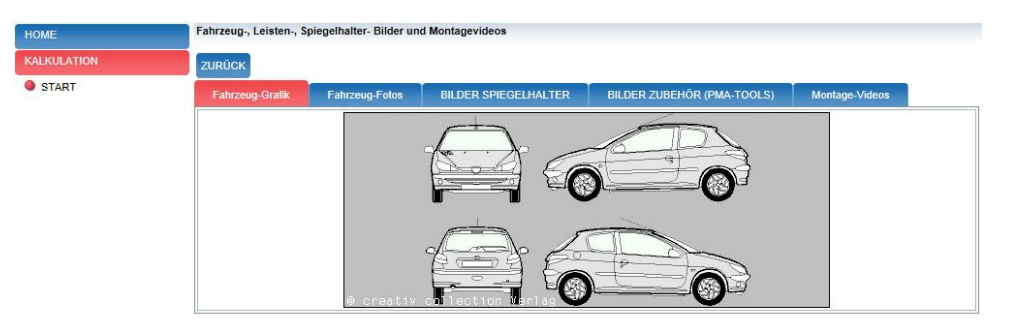

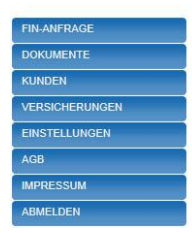

#### "Fahrzeugbilder" zeigen Herrn Pfiffig

auch hier das gewählte Modell in mehreren Ansichten.

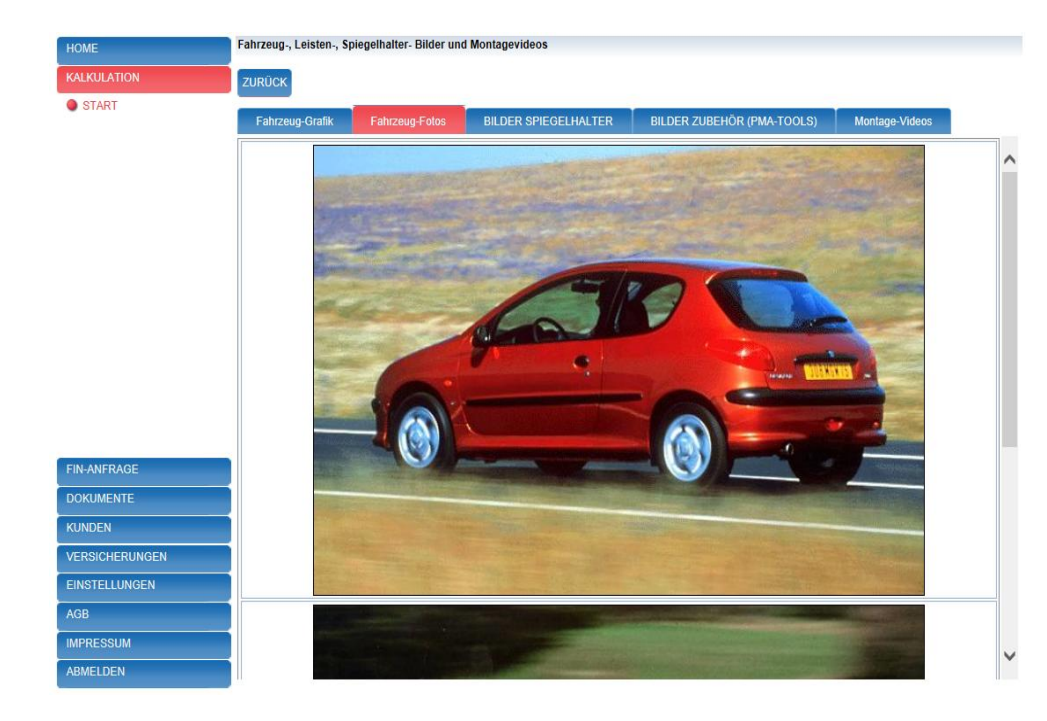

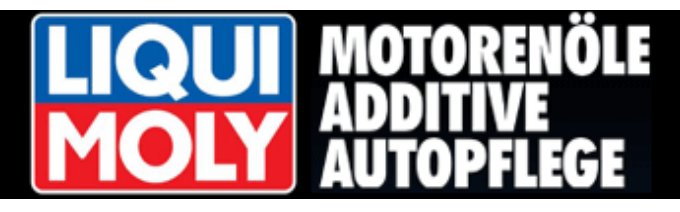

Informationen über Spiegelhalter und Sensoren erhält Herr Pfiffig durch Klicken des Registers "**BILDER SPIEGELHALTER**".

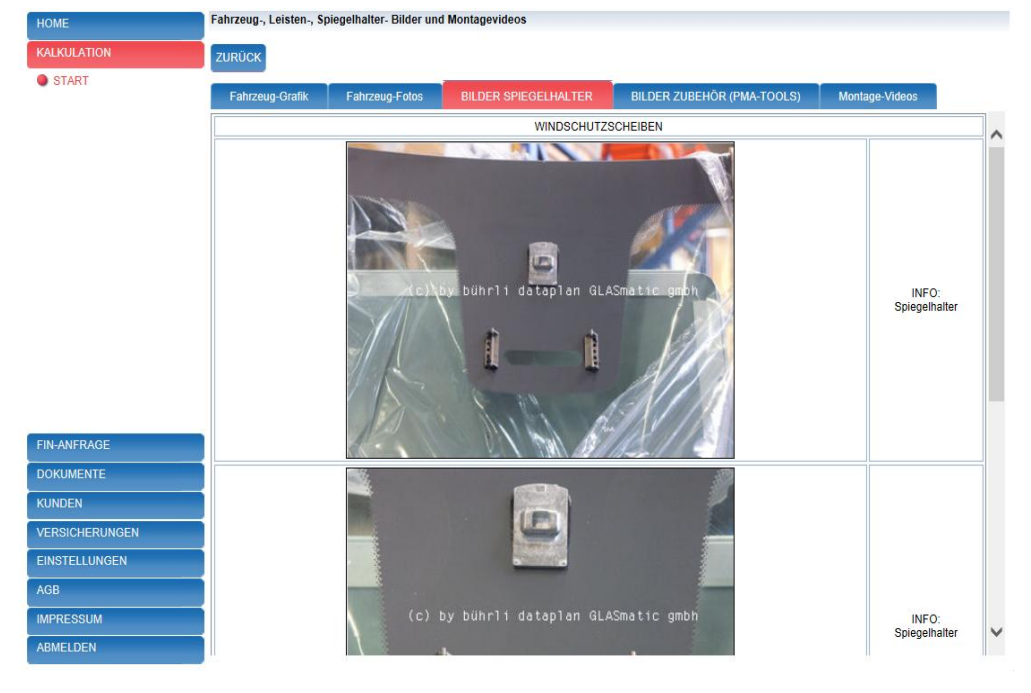

Leisten, Klipse und Klammern sieht Herr Pfiffig unter "**BILDER ZUBEHÖR**".

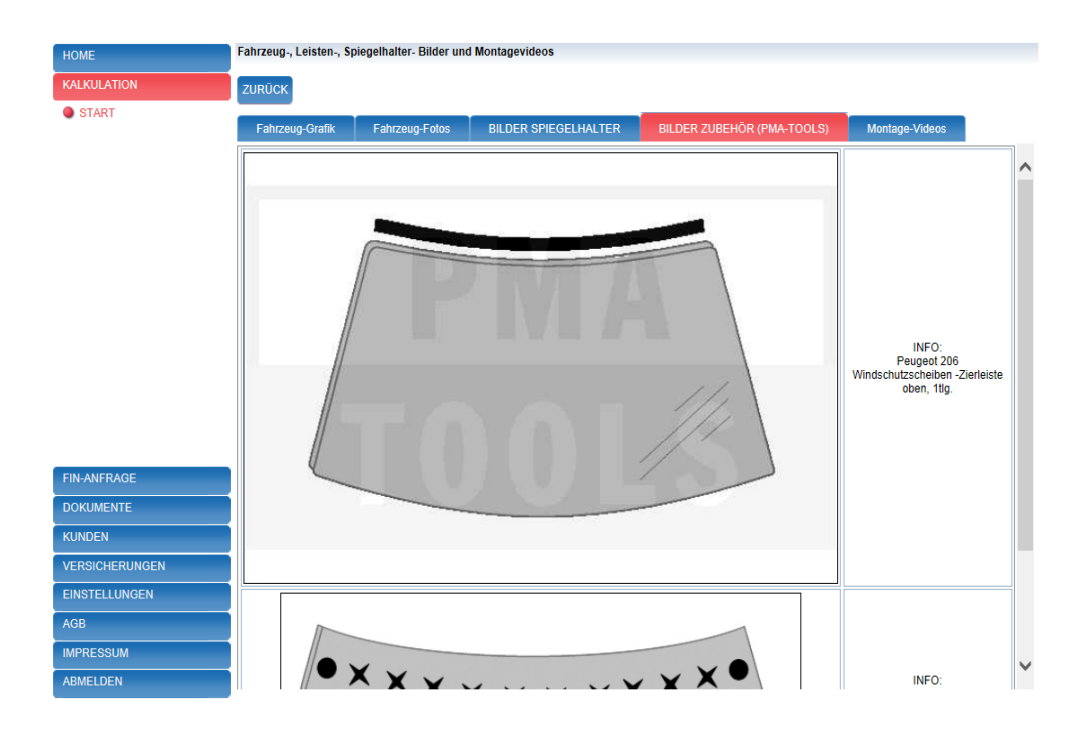

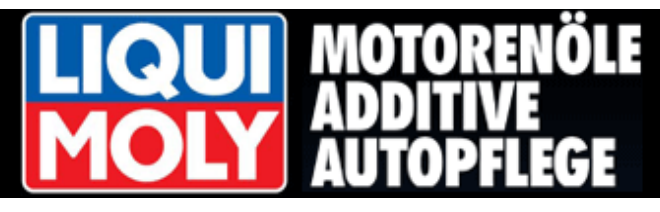

Montagevideos helfen Herrn Pfiffig bei einer "**Erstmontage**" des Kundenfahrzeuges.

| E        | Fahrzeug-, Leisten-, Sp | biegelhalter- Bilder und | l Montagevideos      |                            |                |  |
|----------|-------------------------|--------------------------|----------------------|----------------------------|----------------|--|
| KULATION | ZURŪCK                  |                          |                      |                            |                |  |
| TART     |                         |                          |                      |                            |                |  |
|          | Fahrzeug-Grafik         | Fahrzeug-Fotos           | BILDER SPIEGELHALTER | BILDER ZUBEHÖR (PMA-TOOLS) | Montage-Videos |  |
|          |                         |                          |                      |                            |                |  |
|          |                         |                          | Modul: FL            | ATRATE                     |                |  |

Der Aufruf eines Montagevideos ist kostenpflichtig und wird von seinem Guthaben abgebucht.

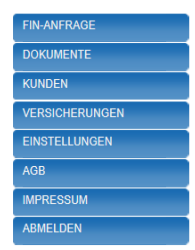

Die Montagevideos enthalten nur die wichtigsten Informationen, die benötigt werden.

Montagevideos gibt es für mehr als 220 Fahrzeuge.

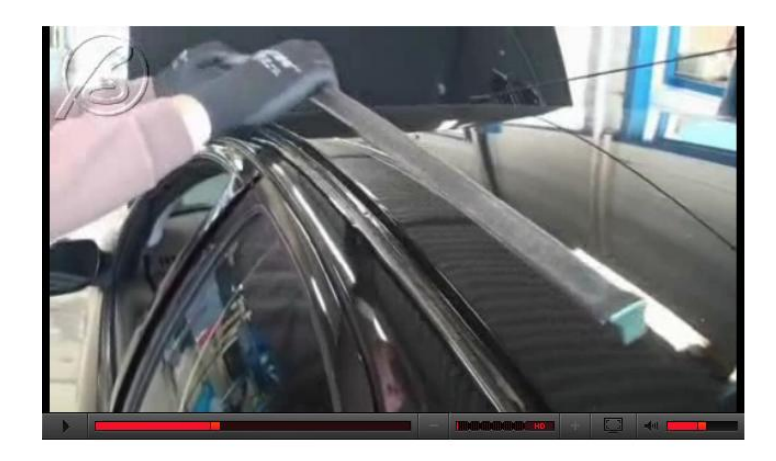

#### Achtung!

Damit Herr Pfiffig auch die Videos auf seinem Bildschirm abspielen kann, muss ein Flash-Player installiert sein.

Er bekommt gegebenenfalls eine Meldung und muss den Flash-Player daraufhin installieren.

| Schutzbrille, Handschuhe, Sicherheitsdatenblatt vom Hersteller                                                                                        |  |
|----------------------------------------------------------------------------------------------------|--|
|                                                                                                    |  |
| Ausbauhinweise                                                                                                    |  |
| Die Seitenleisten lösen (sind gesteckt).<br>Die untere Abdeckung entfernen, die Clipse können brechen!<br>Die obere Frontscheibenleiste herausziehen. |  |
| Zusätzlich benötigte Teile<br>Die obere Frontscheibenleiste                                                                                           |  |
| Klebehinweise<br>Den Klebstoff sauber in einer Linie nahe Dachhimmel und nahe den A-Säulen führen.                                                    |  |
| Einbauhinweise                                                                                                    |  |
| Die Scheibe gegen Absenken mit Klebebandstreifen sichern.                                                                                             |  |

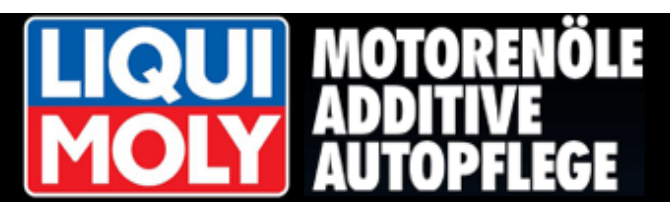

Herr Pfiffig hat also eine Vielzahl von Möglichkeiten sich zu informieren und damit das richtige Fahrzeug auszuwählen.

Er kann zu jeder Zeit den Bereich "**BILDERVIDEOs**" mit Klicken der Schaltfläche <**ZURÜCK**> verlassen.

Er befindet sich nun wieder in seiner Modellauswahl.

Mit der Maus markiert er nun das Modell, das er kalkulieren möchte.

|           | Auswahl Fahrzeugmodell Auswahl eines Listeneintrages durch Doppelklick oder Markieren und Anklicken von W | leiter                                        |
|-----------|----------------------------------------------------------------------------------------------------|-----------------------------------------------|
| LATION    | ZURÜCK WEITER BILDER / VIDEOS                                                                             |                                               |
| RT        | Modellbezeichnung                                                                                         |                                               |
|           |                                                                                                    |                                               |
|           | [Kein Filter]                                                                                             | <b>v</b>                                      |
|           | MERCLKW 206/306 (HANOMAG F20) 67-76                                                                       |                                               |
|           | PEUGEOT 206 4-TÜRER 12/08-                                                                                | ^                                             |
|           | PEUGEOT 206 CC CABRIO 09/00-04/07                                                                         |                                               |
|           | PEUGEOT 206 SW KOMBI 07/02- 07                                                                            |                                               |
|           | PEUGEOT 206 3 TÜRER 10/98-03/09                                                                           |                                               |
|           | PEUGEOT 206 3-TÜRER (WINDSCHUTZSCHEIBE MIT LICHT- UND REGENSENSOR) 09/01-03/09                            |                                               |
|           | PEUGEOT 206 5 TÜRER 10/98-03/09                                                                           |                                               |
|           | PEUGEOT 206 5-TÜRER (LICHT+REGENSENSOR) 09/01-03/09                                                       |                                               |
|           | PEUGEOT 206 ROLAND GARROS 10/98-03/09                                                                     |                                               |
|           | PEUGEOT 206 ROLAND GARROS LICHT+REGENSENSOR 09/01-03/09                                                   |                                               |
|           | PEUGEOT 206+ 3-TÜRER 02/09-12/12                                                                          |                                               |
|           | PEUGEOT 206+ 5-TÜRER 02/09-12/12                                                                          |                                               |
|           |                                                                                                    |                                               |
| FRAGE     |                                                                                                    |                                               |
| IENTE     |                                                                                                    |                                               |
| N         |                                                                                                    |                                               |
| CHERUNGEN |                                                                                                    |                                               |
| LLUNGEN   |                                                                                                    |                                               |
|           |                                                                                                    |                                               |
| SSUM      |                                                                                                    | *                                             |
| DEN       | Einträge pro Seite: 40 🗸 🛛 🖌 🕴                                                                            | Zeige Seite 1 von 1, Eintrag 1 bis 12 von 12. |

#### 3.3 Scheibenauswahl

Im nächsten Schritt wird Herrn Pfiffig im oberen Bereich eine Grafik angezeigt.

Diese Grafik ist "aktiv".

Er kann nun auf die entsprechende Scheibe die er benötigt, mit der Maus klicken und erhält im unteren Listenbereich die entsprechenden Scheibenausführungen zur weiteren Auswahl.

Ebenso ersichtlich, ist die Ausstattung der einzelnen Scheiben.

| HOME           | Auswahl Fahrzeugs                    | cheibe Auswahl ein           | es Listeneintrages durch Doppelklick oder Markiere                 | en und Anklicken von Weite                                                         | r                                   |                   |
|----------------|--------------------------------------|------------------------------|--------------------------------------------------------------------|------------------------------------------------------------------------------------|-------------------------------------|-------------------|
| KALKULATION    | ZURÜCK WEITER                        | BILDER / VIDEOS              |                                                                    |                                                                                    |                                     |                   |
| START          | ~                                    |                              |                                                                    | WINDSCHUTZSCHI<br>SEITENSCHEIB<br>HECKSCHEIBE<br>Fahrzeug PEUGEO<br>BILDER / VIDEO | EIBEN<br>EN<br>EN<br>EN 206 3 TÜRER | 10/98-03/09       |
|                | Artikel-Nr.                          | Scheibenart                  | Scheibenausführung                                                 | Artikel Informationen                                                              | Baujahr                             | Info<br>Lieferant |
|                | 36 336 1 3 06<br>6539AGSV<br>8116GN  | FRONTSCHEIBE                 | GRÛN SOLAR + SPIEGELHALTER                                         | PEUGEOT 208 / 208+                                                                 | 10/98-                              | ^                 |
|                | 36 336 1 3 16<br>6539AGSGNV          | FRONTSCHEIBE                 | GRÜN SOLAR + GRÜNKEIL + SPIEGELHALTER                              | PEUGEOT 208                                                                        | 10/98-03/09                         |                   |
| FIN-ANFRAGE    | 36 336 1 3 18<br>6539AGSBLV          |                              | GRÜN SOLAR + BLAUKEIL + SPIEGELHALTER                              |                                                                                    | 10/98-03/09                         |                   |
| DOKUMENTE      | 36 336 1 3 31<br>6539AGSMV<br>8116L1 | FRONTSCHEIBE                 | GRÜN SOLAR + REGENSENSOR HALTESYSTEM +<br>SPIEGELHALTER            | PEUGEOT 208<br>REGENSENSOR                                                         | 10/98-08/01                         |                   |
| KUNDEN         | 36 336 1 3 35                        | FRONTSCHEIBE                 | GRÜN SOLAR + GRAUKEIL + SPIEGELHALTER                              | PEUGEOT 208                                                                        | 10/98-03/09                         |                   |
| VERSICHERUNGEN | 36 336 1 3 80                        | FRONTSCHEIBE                 |                                                                    |                                                                                    |                                     |                   |
| EINSTELLUNGEN  | 6539ACCV<br>8116GP                   | SUNGATE/SUN-<br>PROTECT      | SPIEGELHALTER                                                      | PEUGEOT 206 10/98-03                                                               |                                     |                   |
| AGB            | 36 336 1 3 83A<br>6539ACCMV1B        | FRONTSCHEIBE<br>SUNGATE/SUN- | REFLEXIONS BESCHICHTETES GLAS +                                    | PEUGEOT 208 10/98-08/01                                                            |                                     |                   |
| IMPRESSUM      | 8116Q3                               | PROTECT                      | REGENSENSOR HALIESTSTEM + SPIEGELHALTER                            | REGENSENSUR                                                                        |                                     |                   |
| ABMELDEN       | 6539AGSMV6T<br>8116VC                | FRONTSCHEIBE                 | GRÜN SOLAR + REGEN-LICHT SENSOR AUF DER<br>SCHEIBE + SPIEGELHALTER | PEUGEOT 208 / 208+<br>LICHT+REGENSEN                                               | 09/01-                              | ~                 |

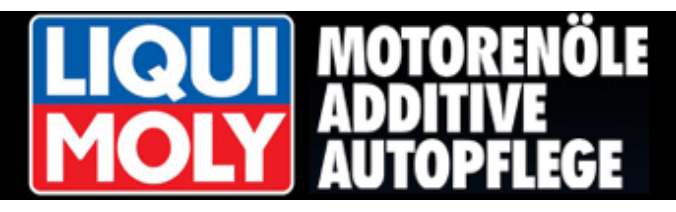

Mit "**Doppelklick**" oder dem markieren der Scheibe und anschließendem klicken der Schaltfläche <**WEITER**> gelangt er zur Zubehörauswahl.

| HOME           | Auswani Fanrzeugso                      | Auswani Fanrzeugscheide – Auswani eines Listeneintrages durch Doppeiklick oder Markieren und Anklicken von Weiter |                                                                            |                                                                                   |                                     |                   |  |  |  |  |  |  |
|----------------|-----------------------------------------|----------------------------------------------------------------------------------------------------|----------------------------------------------------------------------------|-----------------------------------------------------------------------------------|-------------------------------------|-------------------|--|--|--|--|--|--|
| KALKULATION    | ZURŪCK WEITER                           | ZURÜCK WEITER BILDER / VIDEOS                                                                                     |                                                                            |                                                                                   |                                     |                   |  |  |  |  |  |  |
| START          | Ø creativ co                            |                                                                                                    |                                                                            | WINDSCHUTZSCH<br>SEITENSCHEIB<br>HECKSCHEIBI<br>Fahrzeug PEUGEG<br>Bilder / Video | EIBEN<br>EN<br>EN<br>DT 206 3 TÜRER | 10/98-03/09       |  |  |  |  |  |  |
|                | Artikel-Nr.                             | Scheibenart                                                                                                    | Scheibenausführung                                                         | Artikel Informationen                                                             | Baujahr                             | Info<br>Lieferant |  |  |  |  |  |  |
|                | 36 336 1 3 06<br>6539AGSV<br>8116GN     | FRONTSCHEIBE                                                                                                    | GRÜN SOLAR + SPIEGELHALTER                                                 | PEUGEOT 206 / 206+                                                                | 10/98-                              | ^                 |  |  |  |  |  |  |
|                | 36 338 1 3 16<br>6539AGSGNV             | FRONTSCHEIBE                                                                                                    | GRÜN SOLAR + GRÜNKEIL + SPIEGELHALTER                                      | PEUGEOT 208                                                                       | 10/98-03/09                         |                   |  |  |  |  |  |  |
| FIN-ANFRAGE    | 36 336 1 3 18<br>6538AGSBLV             |                                                                                                    | GRÜN SOLAR + BLAUKEIL + SPIEGELHALTER                                      |                                                                                   |                                     |                   |  |  |  |  |  |  |
| DOKUMENTE      | 36 336 1 3 31<br>6539AGSMV<br>8116L1    | FRONTSCHEIBE                                                                                                    | GRÜN SOLAR + REGENSENSOR HALTESYSTEM +<br>SPIEGELHALTER                    | PEUGEOT 208<br>REGENSENSOR                                                        | 10/98-08/01                         |                   |  |  |  |  |  |  |
| KUNDEN         | 36 336 1 3 35                           | FRONTSCHEIBE                                                                                                    | GRÜN SOLAR + GRAUKEIL + SPIEGELHALTER                                      | PEUGEOT 208                                                                       | 10/98-03/09                         |                   |  |  |  |  |  |  |
| VERSICHERUNGEN | 36 336 1 3 80                           | FRONTSCHEIBE                                                                                                    |                                                                            |                                                                                   |                                     |                   |  |  |  |  |  |  |
| EINSTELLUNGEN  | 6539ACCV<br>8116GP                      | SUNGATE/SUN-<br>PROTECT                                                                                           | SPIEGELHALTER                                                              | PEUGEOT 208                                                                       | 10/98-03/09                         |                   |  |  |  |  |  |  |
| AGB            | 36 336 1 3 83A<br>6539ACCMV1B<br>811BQ3 | FRONTSCHEIBE<br>SUNGATE/SUN-<br>PROTECT                                                                           | REFLEXIONS BESCHICHTETES GLAS +<br>REGENSENSOR HALTESYSTEM + SPIEGELHALTER | PEUGEOT 208<br>REGENSENSOR                                                        | 10/98-08/01                         |                   |  |  |  |  |  |  |
| ABMELDEN       | 36 336A1 3 31M<br>6539AGSMV6T<br>8116VC | FRONTSCHEIBE                                                                                                    | GRÜN SOLAR + REGEN-LICHT SENSOR AUF DER<br>SCHEIBE + SPIEGELHALTER         | PEUGEOT 206 / 206+<br>LICHT+REGENSEN                                              | 09/01-                              | ~                 |  |  |  |  |  |  |

#### 3.4 Zubehörauswahl – Kalkulationsart - Produktinformationen

Herr Pfiffig markiert hier die Artikel, die er für die Kalkulation benötigt.

Er erhält für Artikel, die für eine Abrechnung mit der Versicherung laut Hersteller nicht berechnet werden dürfen, in der Spalte "Artikelbezeichnung" einen speziellen Hinweis.

| HOME                                                                                                    | Auswahl Montagezube                                                                                 | hör und Kalkulationsart - Markieren Sie bitte die gewünschten Teile und Klicken dar                     | ach Kalk       | ulation        |                         |        |
|----------------------------------------------------------------------------------------------------|----------------------------------------------------------------------------------------------------|----------------------------------------------------------------------------------------------------|----------------|----------------|-------------------------|--------|
| KALKULATION                                                                                                    | ZURÜCK BILDER / V                                                                                   | IDEOS WEITER KALKULATION Montage Kalkulation                                                            |                |                |                         |        |
| START                                                                                                    | Modellbezeichnung                                                                                   | PEUGEOT 206 3 TÜRER 10/98-03/09                                                                         |                |                |                         |        |
|                                                                                                    | Fahrzeug-Scheibe                                                                                    | FRONTSCHEIBE / GRÜN SOLAR + REGENSENSOR HALTESYSTEM + SPIEGEL                                           | HALTER         |                |                         |        |
|                                                                                                    | Artikel-Nr.                                                                                         | Artikelbezeichnung                                                                                      | Preis<br>Liste | Info Lieferant | Vorgabe<br>Versicherung |        |
| 96 336 61 31 LAUT PEUGEOT IM GLAS PREIS ENTHALTEN + LEISTE OBEN<br>6539ASIMHT INFO.PEUGEOT 206 10/98- 06                                   |                                                                                                    |                                                                                                    |                |                |                         | ^      |
| 36 336 8 14 1 LAUT PEUGEOT IM GLAS PREIS ENTHALTEN + WINDSCHUTZSCHEIBEN CLIPSE<br>6539AKCH MEHRTEILIG<br>NEVO PEUGEOT 206 14-TLG 10/98- 06 |                                                                                                    |                                                                                                    |                |                |                         |        |
|                                                                                                    | WIRD NICHT ÜBERNOMMEN VON VERSICHERUNG + KAROSSERIE KLEBELEISTE LINKS<br>INFO-PEUGEOT 206 10/98- 06 | 13,08                                                                                                   |                |                |                         |        |
|                                                                                                    | 36 336 8 15 4<br>6539ASDHR<br>810920                                                                | WIRD NICHT ÜBERNOMMEN VON VERSICHERUNG + KAROSSERIE KLEBELEISTE<br>RECHTS<br>INFO.PEUGEOT 206 10/98- 06 | 13,08          |                |                         |        |
|                                                                                                    | 36 WKL13 0000                                                                                       | LIQUIFAST 1599 KARTUSCHE                                                                                | 29,93          |                |                         |        |
|                                                                                                    | 36 WKL23 0000                                                                                       | LIQUIFAST 1599 KARTUSCHE                                                                                | 47,24          | 🔛 🕰            |                         |        |
| DOKUMENTE                                                                                                    |                                                                                                    |                                                                                                    |                |                |                         | 1      |
| KUNDEN                                                                                                    |                                                                                                    |                                                                                                    |                |                |                         |        |
| VERSICHERUNGEN                                                                                                    |                                                                                                    |                                                                                                    |                |                |                         |        |
| EINSTELLUNGEN                                                                                                    |                                                                                                    |                                                                                                    |                |                |                         |        |
| AGB                                                                                                    |                                                                                                    |                                                                                                    |                |                |                         |        |
| IMPRESSUM                                                                                                    |                                                                                                    |                                                                                                    |                |                |                         | $\sim$ |
| ABMELDEN                                                                                                    | Fertig                                                                                              |                                                                                                    |                |                |                         |        |

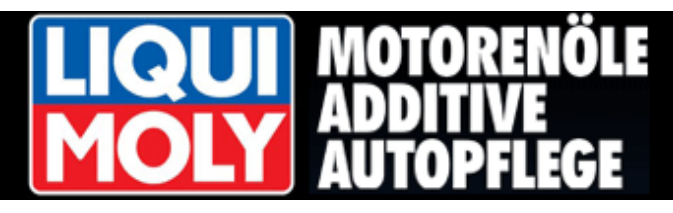

Anzeigen Produktdatenblatt

ZURÜCK

Im Bereich **"Info Lieferant**" hat Herr Pfiffig die Möglichkeit, bei Bestimmten Artikeln wie dem LIQUIFAST, ein Produktdatenblatt sowie Sicherheitshinweise zur ordnungsgemäßen und sicheren Verwendung aufzurufen.

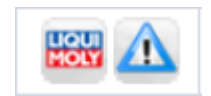

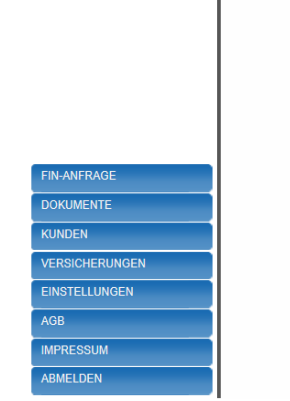

START

| PRODUKT       | INFORMATION LIQUI<br>MOLY                                                                                                    |  |
|---------------|----------------------------------------------------------------------------------------------------|--|
|               | LIQUI <i>fast</i> 1599                                                                                                    |  |
| BESCHREIBUNG  | LIQUIfast 1599 ist ein feuchtigkeitshärtender 1-komponentiger, warm zu verarbeitender Polyurethan-Klebe-/Dichtstoff, der zum Einkleben von Front-, Heck-<br>und Seitenscheiben in Ktz-Fahrzeugen im Reparaturfall geeignet ist. Liquifast 1599 zeichnet sich besonders durch seine hohe Anfangsfestigkeit aus, dadurch kann auf<br>eine zusätzliche Fixierhilfe verzichtet werden. Liquifast 1599 ist hochmodulig und<br>nicht leitend, dadurch wird Kontaktkorrosion zwischen der Karosserie und dem<br>Klebstoff verhindert. |  |
| EIGENSCHAFTEN | - bewährte Erstausrüster-Qualität<br>- hochmodulig<br>- luftleuchtigkeitshärtend<br>- nicht leitend<br>- schneller Festigkeitsaufbau                                                                                                    |  |

Hier in der Anzeige das Sicherheitsdatenblatt.

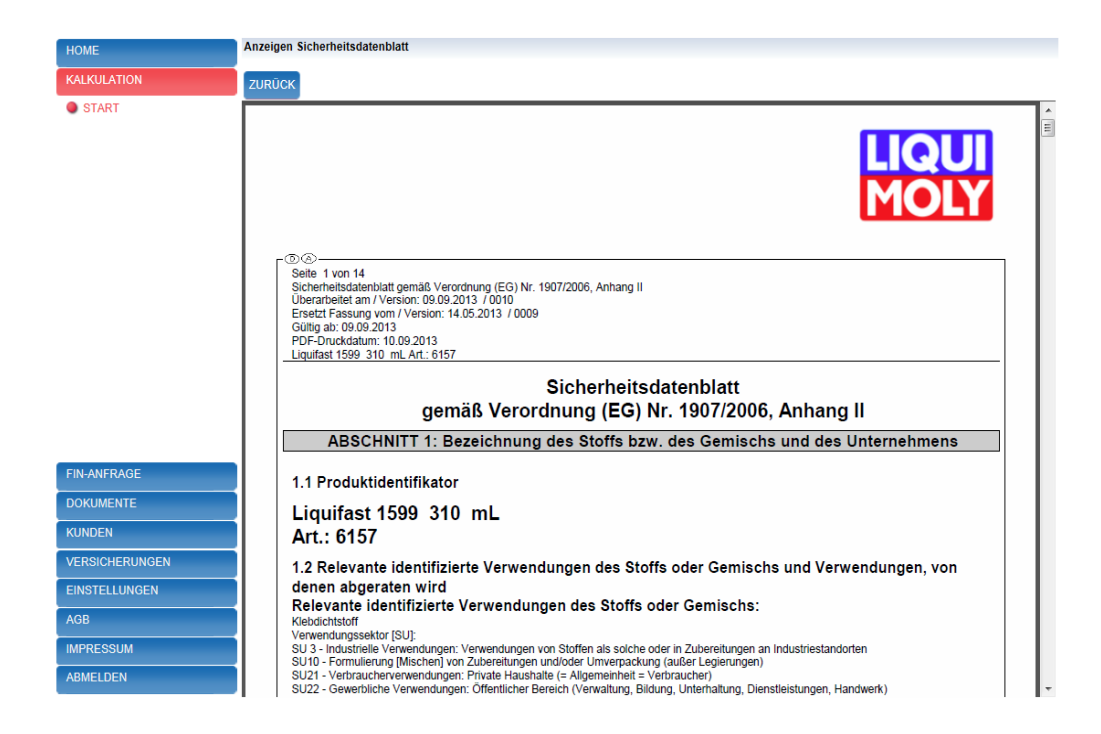

warm zu verarbeiten

TECHNISCHE

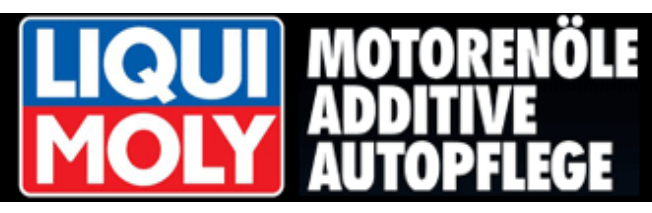

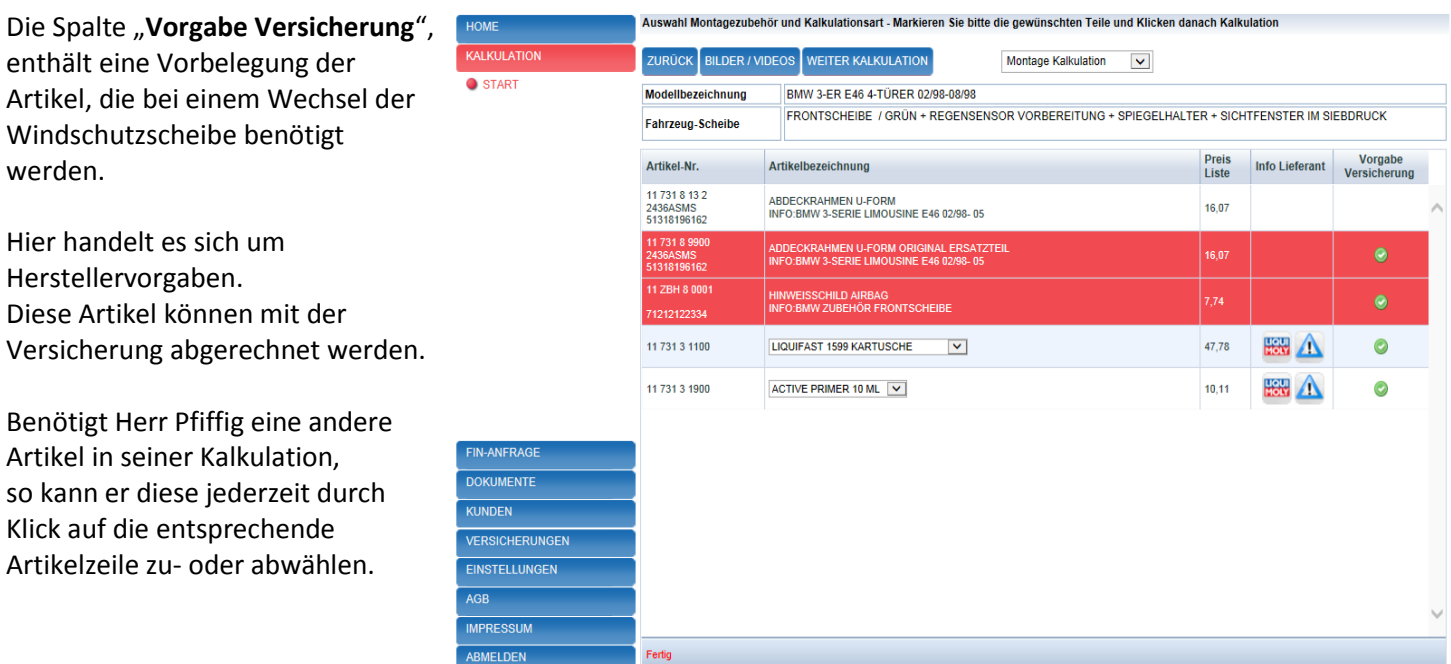

Im oberen Bereich dieser Maske wählt Herr Pfiffig noch die Kalkulationsart aus. Er kann hier zwischen 4 Kalkulationsarten auswählen. Standardhinterlegung ist die "**MONTAGE Kalkulation**".

| MONTAGE Kalkulation      | • | STEINSCHLAG Reparatur    | • |
|--------------------------|---|--------------------------|---|
| HANDEL mit Klebeartikeln | • | HANDEL ohne Klebeartikel | • |

| Wählt Herr Pfiffig die                                                 | НОМЕ           | Auswahl Montagezubehör und Kalkulationsart - Markieren Sie bitte die gewünschten Teile und Klicken danach Kalkulation |                                                        |                       |                |              |  |  |
|------------------------------------------------------------------------|----------------|----------------------------------------------------------------------------------------------------|--------------------------------------------------------|-----------------------|----------------|--------------|--|--|
| Kalkulationsart                                                        | KALKULATION    | ZURÜCK BILDER / V                                                                                                    |                                                        | Steinschlag Reparatur |                |              |  |  |
| STEINISCHI AG Reparatur"                                               | START          | Modellbezeichnung                                                                                                    | BMW 3-ER E46 4-TÜRER 02/98-08/98                       |                       |                |              |  |  |
| stehen Ihm bis zu 3 Steinschläge<br>für die Kalkulation zur Verfügung. |                | Fahrzeug-Scheibe                                                                                                    | Steinschlagreparatur / WINDSCHUTZSC                    | CHEIBE                |                |              |  |  |
|                                                                        |                | Artikel-Nr.                                                                                                    | Artikelbezeichnung                                     |                       | Preis<br>Liste |              |  |  |
|                                                                        |                | ST.REP PKW                                                                                                    | Steinschlagreparatur PKW/ erster Steinschlag<br>INFO:  |                       | 71,43          | ^            |  |  |
|                                                                        |                | ST.REP PKW2                                                                                                    | Steinschlagreparatur PKW/ zweiter Steinschlag<br>INFO: |                       | 35,71          |              |  |  |
| Es wird zwischen unterschieden                                         |                | ST.REP PKW3                                                                                                    | Steinschlagreparatur PKW/ dritter Steinschlag<br>INFO: |                       | 35,71          |              |  |  |
| zwischen PKW, LKW und Bus.                                             |                |                                                                                                    |                                                        |                       |                |              |  |  |
|                                                                        |                |                                                                                                    |                                                        |                       |                |              |  |  |
|                                                                        |                |                                                                                                    |                                                        |                       |                |              |  |  |
|                                                                        | FIN-ANFRAGE    |                                                                                                    |                                                        |                       |                |              |  |  |
|                                                                        | DOKUMENTE      |                                                                                                    |                                                        |                       |                |              |  |  |
|                                                                        | KUNDEN         |                                                                                                    |                                                        |                       |                |              |  |  |
|                                                                        | VERSICHERUNGEN |                                                                                                    |                                                        |                       |                |              |  |  |
|                                                                        | EINSTELLUNGEN  |                                                                                                    |                                                        |                       |                |              |  |  |
|                                                                        | AGB            |                                                                                                    |                                                        |                       |                | $\checkmark$ |  |  |
|                                                                        | IMPRESSUM      |                                                                                                    |                                                        |                       |                | _            |  |  |
|                                                                        | ABMELDEN       | Fertig                                                                                                    |                                                        |                       |                |              |  |  |

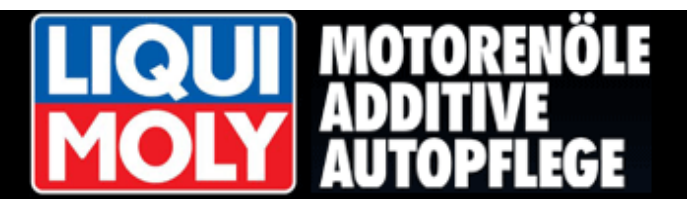

#### 3.5 Montagekalkulation

Herr Pfiffig wählt die Kalkulationsart "MONTAGE Kalkulation" und klickt anschließend die Schaltfläche <WEITER KALKULATION>.

WEITER KALKULATION

|                                                                                                 | HOME                     | Montage: PEUGEO                  | T 206 3 TÜRER 10/98-03/09                             |             |                |               |                |                |                               |          |   |
|-------------------------------------------------------------------------------------------------|--------------------------|----------------------------------|-------------------------------------------------------|-------------|----------------|---------------|----------------|----------------|-------------------------------|----------|---|
| Herr Pfiffig erhält nun die fertige                                                             | KALKULATION              | ZUBEHÖRLISTE                     | CHEIBENLISTE HINZUFÜGEN DOKUMENT                      | DRUCKEN     |                |               |                |                |                               |          |   |
| Kalkulation mit allen ausgewählten                                                              | START                    | Einzelpositionen                 | Kunde-Versicherung-Fahrzeug                           |             |                |               |                |                |                               |          |   |
| Artikeln und den aktuellen                                                                      |                          | Endrabatt                        | Obrutto Inetto O% der Nettosumme O% de                | r Bruttosum | ime Eing       | abewert:      | 0,00           |                |                               | BERECHNE | N |
| Verkaufspreisen.<br>Im rechten Bereich kann Herr<br>Pfiffig mit folgenden Symbolen<br>arbeiten: |                          | Artikel-Nr.                      | Artikelbezeichnung                                    | Menge       | Preis<br>Liste | Rabatt<br>[%] | Preis<br>Kunde | Summe<br>Kunde | Info Lieferant                | Ändern   |   |
|                                                                                                 |                          | 36 336 1 3 18<br>6539AGSBLV      | FRONTSCHEIBE GRÜN SOLAR + BLAUKEIL +<br>SPIEGELHALTER | 1,00        | 159,84         | 0.00          | 159,84         | 159,84         |                               | La 🖉 💼   | - |
|                                                                                                 |                          | 36 WKL23 0000<br>1609546480 6156 | LIQUIFAST 1502                                        | 1,00        | 47.24          | 0,00          | 47,24          | 47,24          | HOU                           | 626      |   |
|                                                                                                 |                          | MONTAGE-AW                       | Arbeitswerte: 19,00 AW-Teiler: 10 [ 10 AW = 1 Std.]   | 19,00       | 7,06           | 0,00          | 7,08           | 134,14         |                               | L. 🗾 💼   |   |
|                                                                                                 |                          | MAT.EINSATZ                      | Klein- Hilfsstoffe (2,00% des Material-Einsatzes)     | 1.00        | 4,14           | 0,00          | 4,14           | 4,14           |                               |          |   |
|                                                                                                 |                          | ALTGL PKW                        | Altglasentsorgung PKW                                 | 1,00        | 4,31           | 0.00          | 4.31           | 4,31           |                               | La 😺 💼   |   |
| 🐻 Eigenen Artikel hinzufügen                                                                    |                          |                                  | Summe Kalkulationsblock                               | netto       | 349,87         | 0,00          |                | 349,67         | 3 <del>9903</del> 0           | L1       |   |
| Position löschen löscht die aktuel                                                              |                          |                                  |                                                       |             |                |               |                |                |                               |          |   |
|                                                                                                 | KUNDEN<br>VERSICHERUNGEN |                                  |                                                       |             |                |               |                |                |                               |          |   |
| Position bearbeiten                                                                             | EINSTELLUNGEN            |                                  |                                                       |             |                |               |                |                |                               |          | Ĭ |
|                                                                                                 | AGB                      |                                  |                                                       |             |                | Summ          | MwSt           | 349,67 EUR     | Enthaltener<br>Rabatt netto : | 0,00 EUF | R |
| in der Summenzeile (Blockzeile)                                                                 |                          |                                  |                                                       |             |                | Summe         | e brutto :     | 416,11 EUR     | Enthaltener<br>Rabatt brutto  | 0,00 EUF | R |
| löscht den gesamten Kalkulations                                                                | block.                   |                                  |                                                       |             |                |               |                |                |                               |          | _ |

Die Rechnungsbeträge netto und brutto sowie die gewährten Rabatte, sind für Herrn Pfiffig im unteren rechten Bereich ersichtlich.

Beim Hinzufügen von eigenen Artikeln, stehen Herrn Pfiffig bereits vom System vorgegebene Werte zur Verfügung. Die Anlage "**eigener Artikel**" wird nochmals genauer unter **Punkt 8** erläutert.

Um einen Rabatt auf die vorliegende Kalkulation zu vergeben stehen die folgenden Optionen zu Verfügung: - Endrabatt brutto (der im Eingabefeld eingetragene Wert wird von der Bruttosumme abgezogen)

- Endrabatt brutto (der im Eingebefeld eingetragene Wert wird von der Bruttosumme abgezogen)
- Endrabatt netto (der im Eingabefeld eingetragene Wert wird von der Nettosumme abgezogen)
- % der Nettosumme (der im Eingabefeld eingetragene Prozentsatz wird von der Nettosumme abgezogen)
- % der Bruttosumme (der im Eingabefeld eingetragene Prozentsatz wird von der Bruttosumme abgezogen)

#### Die Berechnung erfolgt durch Klicken der Schaltfläche **<BERECHNEN>**.

| Einzelpositionen | Kunde-Versicherung-Fahrzeug                         |                   |           |
|------------------|-----------------------------------------------------|-------------------|-----------|
| Endrabatt        | Obrutto Inetto O% der Nettosumme O% der Bruttosumme | Eingabewert: 0,00 | BERECHNEN |
|                  |                                                     | 10 E E            |           |

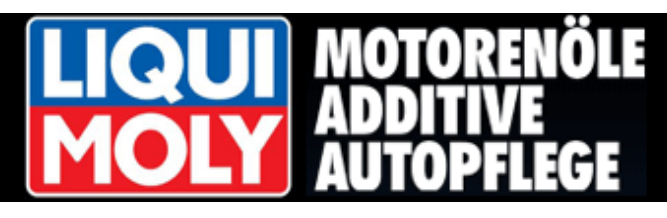

#### Die Bearbeitung der Positionsdaten erfolgt durch Klicken der Schaltfläche

(Position bearbeiten).

| Jetzt steht Hr. Pfiffig die                                    |    | HOME                               | Montage: PEUGEO                       | T 206 3 TÜRER 10/98-03/09                              |              |                                  |               |                       |                         |                             |           |   |
|----------------------------------------------------------------|----|------------------------------------|---------------------------------------|--------------------------------------------------------|--------------|----------------------------------|---------------|-----------------------|-------------------------|-----------------------------|-----------|---|
| Bearbeitung der Artikel-                                       |    | KALKULATION                        | ZUBEHÖRLISTE                          | CHEIBENLISTE HINZUFÜGEN DOKUMENT                       | DRUCKEN      |                                  |               |                       |                         |                             |           |   |
| bezeichnung, der Menge, des<br>Preises sowie die Eingabe eines |    | START                              | Einzelpositionen                      | Kunde-Versicherung-Fahrzeug                            |              |                                  |               |                       |                         |                             |           |   |
|                                                                |    |                                    | Endrabatt                             | Obrutto Inetto O% der Nettosumme O% d                  | der Bruttosu | mme Ein                          | gabewert:     | 0,00                  |                         |                             | BERECHNEI | N |
| Positionsrabattes in % zur                                     |    |                                    | Artikel-Nr.                           | Artikelbezeichnung                                     | Menge        | Preis<br>Liste                   | Rabatt<br>[%] | Preis<br>Kunde        | Summe<br>Kunde          | Info Lieferant              | Ändern    |   |
| Vorfügung                                                      |    |                                    | 36 336 1 3 18<br>6539AGSBLV           | FRONTSCHEIBE GRÜN SOLAR + BLAUKEIL +<br>SPIEGELHALTER  | 1,00         | 159,84                           | 0,00          | 159,84                | 159,84                  |                             | 3 😺 🔒     | ~ |
| verlugung.                                                     |    |                                    | 36 WKL23 0000<br>1609546480 6156      | LIQUIFAST 1502                                         | 1,00         | 47.24                            | 0.00          | 47,24                 | 47.24                   |                             |           |   |
| Die Änderungen werden durch                                    | 1  |                                    | Artikelbezeichnung:<br>LIQUIFAST 1502 |                                                        |              | Menge: Preis Liste<br>1,00 47,24 |               | Preis Liste:<br>47,24 | te: Rabatt [%]:<br>0,00 |                             | < X       |   |
| Klicken der Schaltfläche                                       | *  |                                    | MONTAGE-AW                            | Arbeitswerte: 19,00 AW-Teiler: 10 [ 10 AW = 1<br>Std.] | 19,00        | 7,06                             | 0,00          | 7,06                  | 134,14                  |                             | J 💭 🟦     | 1 |
| In die Kalkulation übernommer                                  | ו  |                                    | MAT.EINSATZ                           | Klein- Hilfsstoffe (2,00% des Material-Einsatzes)      | 1,00         | 4,14                             | 0,00          | 4,14                  | 4,14                    | ſ                           |           |   |
|                                                                |    |                                    | ALTGL PKW                             | Altglasentsorgung PKW                                  | 1.00         | 4,31                             | 0,00          | 4,31                  | 4.31                    | 1                           | J 💭 💼     |   |
| bzw. durch klicken der                                         | ×  | FIN-ANFRAGE                        |                                       | Summe Kalkulationsblock                                | netto        | 349,67                           | 0,00          |                       | 349,67                  | (                           | ů         |   |
| Schaltfläche verworfen.                                        | 61 | KUNDEN                             | -                                     |                                                        |              |                                  |               |                       |                         |                             |           |   |
|                                                                |    | VERSICHERUNGEN                     |                                       |                                                        |              |                                  |               |                       |                         |                             |           |   |
|                                                                |    | EINSTELLUNGEN                      |                                       |                                                        |              |                                  |               |                       |                         |                             |           | ~ |
|                                                                |    | AGB                                |                                       |                                                        |              |                                  | Sum           | me netto :            | 349,67 EUF              | Enthaltener<br>Rabatt netto | 0,00 EU   | R |
|                                                                |    | IMPRESSUM                          |                                       |                                                        |              |                                  | Sumn          | he brutto :           | 416,11 EUF              | Rabatt brutto               | 0,00 EUI  | R |
|                                                                |    | Contraction of the Contract of the |                                       |                                                        |              |                                  |               |                       |                         |                             |           |   |

Eingetragene Rabatte werden in jedem Fall vom System an die Versicherungen weiter gegeben. Das Veränderung der vorgegebenen Listenpreise oder der Arbeitswerte kann zu Problemen bei der Abrechnung führen.

#### 3.6 Mehrfachkalkulation

Mehrfachverglasungen z.B. infolge von Vandalismus - Schäden kalkuliert Hr. Pfiffig durch klicken der Schaltfläche. Danach wird er in die Scheibenauswahl geleitet wo er eine weitere Scheibe z.B. eine Seitenscheibe auswählen kann.

Es können nur Scheiben des gleichen Fahrzeug - Modells als Mehrfachkalkulation verwendet werden Durch Doppelklick auf die zu kalkulierende Scheibe gelangt er wie zuvor in die **Zubehörauswahl** von wo per Klick auf die Schaltfläche **<WEITER KALKULATION>** die Scheibe in die aktuelle Kalkulation eingefügt wird.

|                                   | HOME                     | Montage: PEUGEO                        | 206 3 TÜRER 10/98-                                                       |             |                |               |                |                |                               |           |   |
|-----------------------------------|--------------------------|----------------------------------------|--------------------------------------------------------------------------|-------------|----------------|---------------|----------------|----------------|-------------------------------|-----------|---|
| Jede Scheibenkalkulation wird in  | KALKULATION              | ZUBEHÖRLISTE                           | CHEIBENLISTE HINZUFÜGEN DOKUMENT I                                       | DRUCKEN     |                |               |                |                |                               |           |   |
| einem separaten Kalkulationsblock | START                    | Einzelpositionen                       | Kunde-Versicherung-Fahrzeug                                              |             |                |               |                |                |                               |           |   |
| abgelegt.                         |                          | Endrabatt                              | Obrutto Onetto ®% der Nettosumme O% de                                   | r Bruttosum | me Eing        | jabewert:     | 10,00          |                |                               | BERECHNEN |   |
|                                   |                          | Artikel-Nr.                            | Artikelbezeichnung                                                       | Menge       | Preis<br>Liste | Rabatt<br>[%] | Preis<br>Kunde | Summe<br>Kunde | Info Lieferant                | Ändern    |   |
|                                   |                          | 36 336 1 3 18<br>6539AGSBLV            | FRONTSCHEIBE GRÜN SOLAR + BLAUKEIL +<br>SPIEGELHALTER                    | 1,00        | 141.73         | 0,00          | 141,73         | 141,73         |                               | 6.0       | ^ |
|                                   |                          | 36 WKL23 0000<br>9799L7 6137           | LIQUIFAST 1402                                                           | 1,00        | 45,81          | 0,00          | 45,81          | 45,81          |                               |           |   |
|                                   |                          | MONTAGE-AW                             | Arbeitswerte: 19,00 AW-Teiler: 10 [ 10 AW = 1 Std.]                      | 19,00       | 7,06           | 0,00          | 7,08           | 134,14         |                               | 6         |   |
|                                   |                          | MAT.EINSATZ                            | Klein- Hilfsstoffe (2,00% des Material-Einsatzes)                        | 1,00        | 3,75           | 0,00          | 3,75           | 3,75           |                               | 6         |   |
|                                   |                          | ALTGL. PKW                             | Altglasentsorgung PKW                                                    | 1.00        | 4,31           | 0.00          | 4,31           | 4,31           |                               |           |   |
|                                   | FIN-ANFRAGE              |                                        | Summe Kalkulationsblock                                                  | netto       | 329,74         | 0,00          |                | 329,74         |                               | đ         |   |
|                                   | DOKUMENTE                | 36 336 7 1056<br>6539LGSH3FD<br>920108 | KURBELSCHEIBE LINKS-VORN GRÜN SOLAR +<br>2-LOCH SCHARNIER ODER HUBLÖCHER | 1,00        | 49,00          | 0,00          | 49,00          | 49,00          |                               | 1         |   |
|                                   | KUNDEN                   | MONTAGE-AW                             | Arbeitswerte: 7,00 AW-Teller: 10 [ 10 AW = 1 Std.]                       | 7.00        | 7,06           | 0,00          | 7,06           | 49,42          |                               |           |   |
|                                   | VERSICHERUNGEN           | FOLIE TÜR                              | Isolierfolie an Innentür erneuert                                        | 1.00        | 5.88           | 0.00          | 5.88           | 5.88           |                               |           |   |
|                                   | EINSTELLUNGEN            |                                        |                                                                          | 4.00        |                | 0.00          |                |                |                               |           |   |
|                                   | HILFE                    | MATEINSATZ                             | Kieln- Hilfsstoffe (2,00% des Matenal-Einsatzes)                         | 1,00        | 0,98           | 0,00          | 0,98           | 0,98           |                               |           | ~ |
|                                   | AGB                      |                                        | Summe Kalkulationsblock                                                  | netto       | 105,28         | 0,00          |                | 105,28         |                               |           |   |
|                                   | IMPRESSUM<br>FERNWARTUNG |                                        |                                                                          |             |                | Sum           | ne netto :     | 391,52 EUF     | Enthaltener<br>Rabatt netto : | 43,50 EUR | 2 |
|                                   |                          |                                        |                                                                          |             |                | Summ          | e brutto :     | 465.91 EUR Bab | Enthaltener<br>Rabatt brutto  | 51,77 EUR | 2 |
|                                   | ABMELDEN                 |                                        |                                                                          |             |                |               |                |                |                               | R         |   |

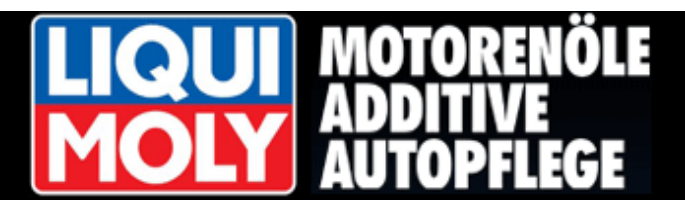

#### 3.7 Kunde und Versicherung zuordnen

Bevor Herr Pfiffig nun seine Kalkulation in ein Dokument abspeichern kann, muss er noch die Kundendaten eingeben.

T

Dafür klickt er die Schaltfläche <**Kunde-Versicherung-Fahrzeug>**.

|      | Montage Kalkulation PEUGEOT 206 3 TÜRER 10/98-03/09 |                                 |   |  |  |  |  |  |  |  |
|------|-----------------------------------------------------|---------------------------------|---|--|--|--|--|--|--|--|
| TION |                                                     |                                 |   |  |  |  |  |  |  |  |
|      | Einzelpositionen Kund                               | e-Versicherung-Fahrzeug         |   |  |  |  |  |  |  |  |
|      | KUNDE                                               |                                 | A |  |  |  |  |  |  |  |
|      | Versicherung                                        |                                 |   |  |  |  |  |  |  |  |
|      | Fahrzeug                                            | PEUGEOT 206 3 TÜRER 10/98-03/09 |   |  |  |  |  |  |  |  |

Im nächsten Schritt klickt Herr Pfiffig das Symbol zum Aufrufen der Kundendatenbank.

| FIN-ANFRAGE    |
|----------------|
|                |
| DOKUMENTE      |
|                |
| KUNDEN         |
|                |
| VERSICHERUNGEN |
|                |
| EINSTELLUNGEN  |
|                |
| AGB            |
|                |
| IMPRESSUM      |
|                |
| ABMELDEN       |

Er erhält eine Auflistung aller Bereits angelegten Kunden.

Neue Kunden legt Herr Pfiffig wie folgt an:

Zuerst klickt er die Schaltfläche <**KUNDE ANLEGEN>**.

| HOME                                                                       | Kundenliste | Neuanlage od  | er Auswahl | eines Listeneintrages | lurch Doppelkli | ck oder Markieren und An | klicken von [Bearb] |        |
|----------------------------------------------------------------------------|-------------|---------------|------------|-----------------------|-----------------|--------------------------|---------------------|--------|
| KALKULATION                                                                | ZURÜCK      | KUNDE ÜBERNE  | HMEN KU    | NDE ANLEGEN           |                 |                          |                     |        |
| START                                                                      | Nr.         | Suchbegriff   |            | Firma                 | PLZ             | Ort                      | Straße Nr.          | Ändern |
|                                                                            | [Kein Fi 🗸  | [Kein Filter] | ~          | [Kein Filter]         | V [Kein Fi V    | [Kein Filter]            | [Kein Filter]       |        |
|                                                                            | 2           | IPHONE BROTH  | ERS        | iphone brothers       | 04229           | Cooltown                 | Strasse 12          | 2 💼    |
|                                                                            |             |               |            |                       |                 |                          |                     |        |
|                                                                            |             |               |            |                       |                 |                          |                     |        |
|                                                                            |             |               |            |                       |                 |                          |                     |        |
|                                                                            |             |               |            |                       |                 |                          |                     |        |
|                                                                            |             |               |            |                       |                 |                          |                     |        |
|                                                                            |             |               |            |                       |                 |                          |                     |        |
|                                                                            |             |               |            |                       |                 |                          |                     |        |
|                                                                            |             |               |            |                       |                 |                          |                     |        |
|                                                                            |             |               |            |                       |                 |                          |                     |        |
|                                                                            |             |               |            |                       |                 |                          |                     |        |
| FIN-ANFRAGE                                                                |             |               |            |                       |                 |                          |                     |        |
|                                                                            |             |               |            |                       |                 |                          |                     |        |
| DOKUMENTE                                                                  |             |               |            |                       |                 |                          |                     |        |
| DOKUMENTE<br>KUNDEN                                                        |             |               |            |                       |                 |                          |                     |        |
| DOKUMENTE<br>KUNDEN<br>VERSICHERUNGEN                                      |             |               |            |                       |                 |                          |                     |        |
| DOKUMENTE<br>KUNDEN<br>VERSICHERUNGEN<br>EINSTELLUNGEN                     |             |               |            |                       |                 |                          |                     |        |
| DOKUMENTE<br>KUNDEN<br>VERSICHERUNGEN<br>EINSTELLUNGEN<br>AGB              |             |               |            |                       |                 |                          |                     |        |
| DOKUMENTE<br>KUNDEN<br>VERSICHERUNGEN<br>EINSTELLUNGEN<br>AGB<br>IMPRESSUM |             |               |            |                       |                 |                          |                     |        |

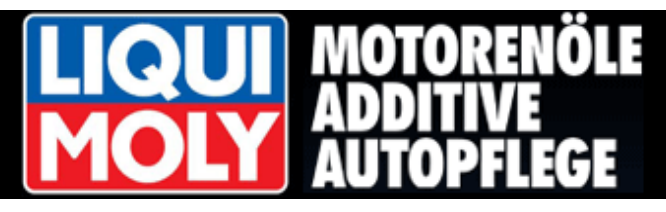

| Herr Pfiffig füllt das leere                | HOME        | Datenblatt Kunde         |                            |                      |              |   |
|---------------------------------------------|-------------|--------------------------|----------------------------|----------------------|--------------|---|
| Datenblatt mit den                          | KALKULATION | ZURÜCK SPEICHERN         | ÜBERNEHMEN                 |                      |              |   |
| Kundendaten aus.                            | START       | Kundendaten              | Kunde Versicherung         |                      |              |   |
|                                             |             | Suchbegriff:             |                            | Kunde Nr. :          | 3            | # |
| Im Memofeld kann er                         |             | Anrede :                 |                            |                      |              |   |
| Zusätzliche interne Informationen           |             | Vorname :                |                            | Nachname :           |              |   |
| zu diosom Kundon hintorlogon                |             | • PLZ :                  |                            | • Ort :              |              |   |
| zu diesent kunden minterlegen.              |             | Straße Nr. :             |                            | MwSt. berechnen? :   | $\checkmark$ |   |
|                                             |             | Selbstbehalt:            | 0.00                       | Telefon :            |              |   |
|                                             |             | Fax:                     |                            | Email :              |              |   |
| WICHTIG!                                    |             |                          | Nur bei gewerblichem Kunde |                      |              |   |
|                                             |             | • Firma :                |                            | Vorsteuer- abzug ? : |              |   |
| Der " <b>Suchbegriff</b> " ist in der Regel |             | • Ust IdentNr. :         |                            |                      |              |   |
| der Nachname oder die                       | FIN-ANFRAGE | ODER<br>• Steuernummer : |                            | UND<br>• Finanzamt : |              |   |
| Firmenbezeichnung des Kunden.               | DOKUMENTE   | Handelsregister :        |                            | Registergericht :    |              |   |
|                                             | KUNDEN      | Bankname :               |                            |                      |              |   |
|                                             |             | Konto-Nr. :              |                            | Bankleitzahl :       |              |   |
|                                             |             |                          |                            |                      |              |   |
|                                             | IMPRESSUM   | Memo :                   |                            |                      |              |   |
|                                             | ABMELDEN    |                          |                            |                      |              |   |

#### SPEICHERN

Alle erfolgten Eingaben

müssen gespeichert werden.

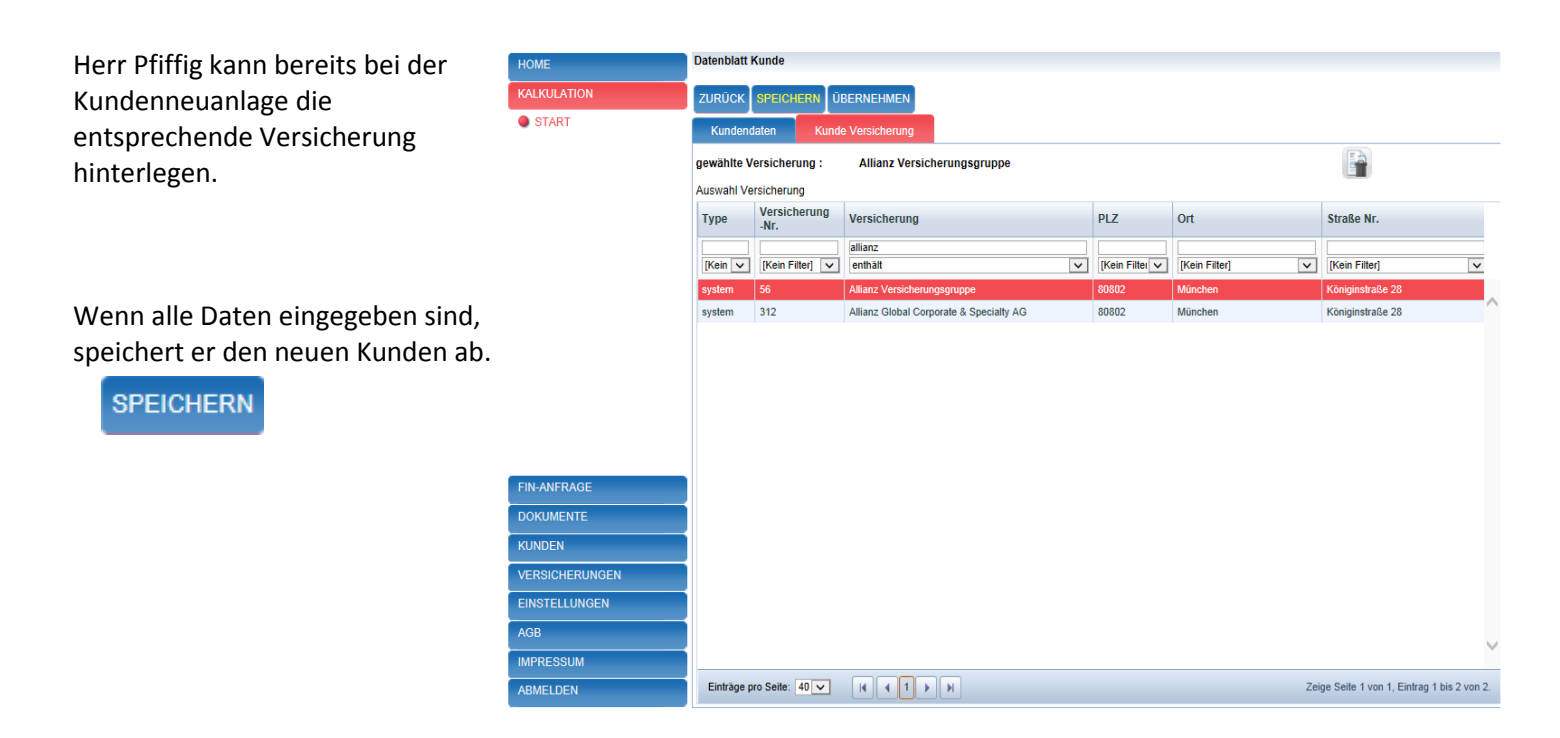

Mit Klicken der Schaltfläche < ÜBERNEHMEN> wird der Kundendatensatz in die Kalkulation übernommen.

ÜBERNEHMEN

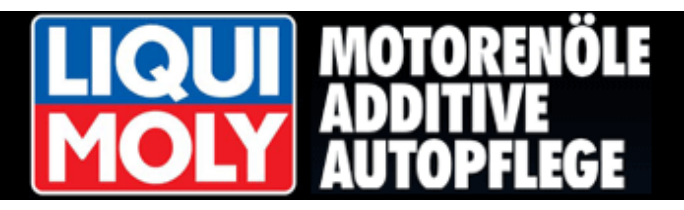

#### 3.8 Dokument anlegen – Daten eintragen

Die Kalkulation mit einer Kundenneuanlage ist nun komplett.

T

Herr Pfiffig sollte jetzt die Schaltfläche <**DOKUMENT>** klicken. Dieser Schritt ermöglicht die erweiterte Dokumentenbearbeitung.

Ebenso wird der Vorgang gespeichert und kann jederzeit über das Register **"DOKUMENTE"** in der linken Navigation aufgerufen werden.

Hier kann eventuell ein Nachlass auf die Einzelpositionen oder auf den Gesamtbetrag erfolgen.

| łOME                 | Montage Kalkulation                  | PEUGEOT 206 3 TÜRER 10/98-03/09                                         |            |                |               |                |                |                |                |        |
|----------------------|--------------------------------------|-------------------------------------------------------------------------|------------|----------------|---------------|----------------|----------------|----------------|----------------|--------|
| ALKULATION           | ZUBEHÖRLISTE SC                      | HEIBENLISTE HINZUFÜGEN DOKUMENT                                         | DRUCKE     | N              |               |                |                |                |                |        |
| START                | Einzelpositionen                     | Kunde-Versicherung-Fahrzeug                                             |            |                |               |                |                |                |                |        |
|                      | Endrabatt                            | Obrutto Inetto O% der Nettosumme                                        | ingabewert | 0,00           |               |                |                |                | BERECHI        | NEN    |
|                      | Artikel-Nr.                          | Artikelbezeichnung                                                      | Menge      | Preis<br>Liste | Rabatt<br>[%] | Preis<br>Kunde | Summe<br>Kunde | Info Lieferant | Ändern         |        |
|                      | 36 336 1 3 31<br>6539AGSMV<br>8116L1 | FRONTSCHEIBE GRÜN SOLAR +<br>REGENSENSOR HALTESYSTEM +<br>SPIEGELHALTER | 1          | 200,14         | 0,00          | 200,14         | 200,14         |                | <b>1</b> 0 📝 E |        |
|                      | 36 WKL23 0000<br>1609546480 6157     | LIQUIFAST 1599                                                          | 1          | 47,24          | 0,00          | 47,24          | 47,24          | <b>100</b>     | <b>.</b> 2 f   |        |
|                      | MONTAGE-AW                           | Arbeitswerte: 19,00 AW-Teiler: 10 [ 10 AW = 1<br>Std.]                  | 19.00      | 7,06           | 0,00          | 7,06           | 134,14         |                | - I 🛛 🕇        |        |
|                      | MAT.EINSATZ                          | Klein- Hilfsstoffe (2,00% des Material-Einsatzes)                       | 1          | 4,85           | 0,00          | 4,85           | 4,85           |                | 6              |        |
|                      | ALTGL. PKW                           | Altglasentsorgung PKW                                                   | 1.00       | 4,31           | 0,00          | 4,31           | 4,31           |                | 🗔 📝 🕻          | 1      |
|                      |                                      | Summe Kalkulationsblock                                                 |            | 263,60         |               |                | 390,68         |                | 1              |        |
| IN-ANFRAGE           |                                      |                                                                         |            |                |               |                |                |                |                |        |
| OKUMENTE             |                                      |                                                                         |            |                |               |                |                |                |                |        |
| UNDEN                |                                      |                                                                         |            |                |               |                |                |                |                |        |
| <b>ERSICHERUNGEN</b> |                                      |                                                                         |            |                |               |                |                |                |                |        |
| INSTELLUNGEN         |                                      |                                                                         |            |                |               |                |                |                |                | $\sim$ |
| \GB                  | Summe Kunde brutto:                  | 100,50 EUR                                                              |            |                |               |                |                | Summe netto    | 390,68         |        |
| MPRESSUM             | Summe Versicherung I                 | prutto 364,41 EUR                                                       |            |                |               |                |                | 19.00 % MwSt.  | 74,23          |        |
| BMELDEN              |                                      |                                                                         |            |                |               |                |                | Summe brutto   | 464,91         |        |

Im Register

"Kunde-Versicherung-Fahrzeug", müssen die letzten fehlenden Eingaben noch ergänzt werden.

Es handelt sich hier in der Regel um Pflichtfelder, da diese Daten für die Abtretungserklärung und die Online-Übertragung zur Versicherung zwingend notwendig sind.

| НОМЕ           | Montage Kalkulation PEUG  | GEOT 206 3 TÜRER 10/98-03/09 |                    |                    |                |          |
|----------------|---------------------------|------------------------------|--------------------|--------------------|----------------|----------|
| KALKULATION    | HINZUFÜGEN SPEICHER       | N DRUCKEN ABTRETUNG-S        | CHADENSMELDUNG     |                    |                |          |
| START          | Einzelpositionen Ku       | inde-Versicherung-Fahrzeug   | Dokument-Kopfdaten | Dokument-Kopftexte | Schadensbilder |          |
|                | KUNDE                     | IPHONE BROTHERS              |                    |                    |                |          |
|                | • MwSt. [%] :             | 19.00                        | • Mw               | St. berechnen? :   |                |          |
|                | Selbstbehalt [EUR]:       | 100.50                       | Vors               | teuer- abzug ? :   |                |          |
|                | Zahlungsziel [Tage] :     | 0                            | ]                  |                    |                |          |
|                | Versicherung              | ALLIANZ                      |                    |                    |                |          |
|                | Versicherungsschein Nr. : |                              | Scha               | aden-Nr. :         |                |          |
|                |                           |                              | • Sch              | nadenstag :        | 05.12.2013     | <b>(</b> |
| FIN-ANFRAGE    | Fahrzeug                  | PEUGEOT 206 3 TÜRER 10/98    | 3-03/09            |                    |                |          |
| DOKUMENTE      | - Medell Rezeichnung -    |                              | 02/00              |                    |                |          |
| KUNDEN         | KBA-Schlüssel-Nr. (2.1 /  | FEUGEOT 200 STOKER TOR       | 395-02103          | 2002114            | -              |          |
| VERSICHERUNGEN | 2.2) :                    |                              |                    | 3003114            | <b>`</b>       |          |
| EINSTELLUNGEN  | • KFZ- Kennz.             |                              | • Kilo             | ometerstand :      |                | _        |
| AGB            | Fahrgestell-Nr. :         |                              | • Ers              | tzulassung :       |                | 9        |
| IMPRESSUM      |                           |                              |                    |                    |                |          |
| ABMELDEN       |                           |                              |                    |                    |                |          |

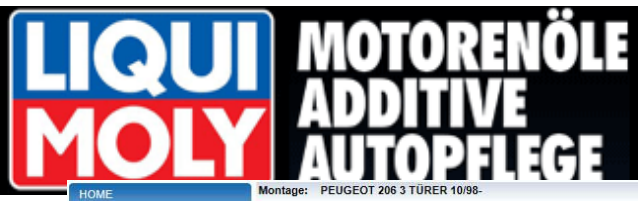

|                                              | Construction of the second second sec |                     |                    |             |                                  |                          |
|----------------------------------------------|----------------------------------------------------------------------------------------------------|---------------------|--------------------|-------------|----------------------------------|--------------------------|
| Im Register                                  | KALKULATION                                                                                                    | HINZUFÜGEN SPEIC    |                    | ABTRETUNG-S |                                  | INUNGSVERSAND            |
| Dokument-Konfdaten"                          | START                                                                                                    | Einzelpositionen    | Kunde-Versicherung | j-Fahrzeug  | Dokument-Kopfdaten Dokument-     | Kopflexte Schadensbilder |
|                                              |                                                                                                    | Dokumentart :       | Rechnung 🔽         |             |                                  |                          |
| entscheidet Herr Pfimig, in weicher          |                                                                                                    | Dokument- Nummer :  | 1                  | #           | Dokument- Datum :                | 22.04.2014               |
| Dokumentenart er die Kalkulation             |                                                                                                    | Rechnungs- Nummer   | 2014               |             |                                  |                          |
| speichern möchte.                            |                                                                                                    | Rechnungs- Nummer : | 1                  | #           | Rechnungs- Datum :               | 22.04.2014               |
|                                              |                                                                                                    | Monteur :           |                    |             | Montagedatum / Lieferda          | tum : 22.04.2014         |
| <ul> <li>a. Kalkulation / Angebot</li> </ul> |                                                                                                    | Bearbeiter :        |                    |             | Datum der<br>Abtretungserklärung | 22.04.2014               |
| b. Kunde – Auftrag                           |                                                                                                    | Ihr Zeichen :       |                    | -           | , which angles in a range        |                          |
| c. Werkstatt – Auftrag                       |                                                                                                    |                     |                    |             |                                  |                          |
| d. Rechnung                                  | FIN-ANFRAGE                                                                                                    |                     |                    |             |                                  |                          |
| e Gutschrift                                 |                                                                                                    | Memo :              |                    |             |                                  |                          |
|                                              | VERSICHERUNGEN                                                                                                    |                     |                    |             |                                  |                          |
| Die Bechnungenummer wird                     | EINSTELLUNGEN                                                                                                    |                     | L                  |             |                                  |                          |
|                                              | HILFE                                                                                                    |                     |                    |             |                                  |                          |
| automatisch fortlaufend generiert.           | AGB                                                                                                    |                     |                    |             |                                  |                          |
| Herr Pfiffig hat außerdem auch die           | IMPRESSUM                                                                                                    |                     |                    |             |                                  |                          |
| Möglichkeit, bei Bedarf eine                 |                                                                                                    |                     |                    |             |                                  |                          |
| Dokument- bzw.                               | ADMELDEN                                                                                                    |                     |                    |             |                                  |                          |

Rechnungsnummer manuell zu vergeben.

Dazu gibt er die neue Dokument-bzw. Rechnungs-Nummer in das entsprechende Feld ein und klickt auf die Schaltfläche

Weiterhin besteht die Möglichkeit einen Rechnungs-Präfix einzutragen.

Ein Memofeld erlaubt Herrn Pfiffig das Speichern von internen Informationen zu diesem Vorgang.

| "Dokument-Kopftexte"       HOME       Montage Kalkulation       PEUGEOT 206 3 TÜRER 1098-0309         hinterlegt Herr Pfiffig       gegebenenfalls einen Text       FILKZUFUGEI       SPEIGHERN       Dokument-Kopfdate       Ockument-Kopfdate         vor Endbetrag und/oder nach       Encelpositionen       Kunde-Versicharung-Fahrzeug       Dokument-Kopfdate       Ockument-Kopfdate       Ockument-Kopfdate         Wichtig ist jedoch hier die       Eingabe in dem Feld       Text vor Endbetrag       Text ach Endbetrag         "Text Schadensmeldung".       Text ach Endbetrag       Himmit trets ich meine / unsere Forderung für die Emeuerung der WINDSCHUTZSCHEIBE, meines Fahrzeuges: PEUGEOT 208 3 TÜRER 1098-0309, polzeikles Kanzeuges: PEUGEOT 208 3 TÜRER 1098-0309, polzeikles Kanzeuges: PEUGEOT | Im Register                 |                |                                                        |                                                               |                                                          |                             |                |  |  |  |
|----------------------------------------------------------------------------------------------------|-----------------------------|----------------|--------------------------------------------------------|---------------------------------------------------------------|----------------------------------------------------------|-----------------------------|----------------|--|--|--|
| hinterlegt Herr Pfiffig<br>gegebenenfalls einen Text<br>vor Endbetrag und/oder nach<br>Endbetrag.<br>Wichtig ist jedoch hier die<br>Eingabe in dem Feld<br>"Text Schadensmeldung".<br>Dieser Text wird dann<br>automatisch in die<br>Schadensmeldung übernommen.                                                                                                    | "Dokument-Kopftexte"        | HOME           | Montage Kalkulation PEUGE                              | OT 206 3 TÜRER 10/98-03/09                                    |                                                          |                             |                |  |  |  |
| Image: Start       Image: Start       Einzelpositionen       Kunde-Vorsicherung-Fahrzeug       Dokument-Kopitate       Schadensbilder         Vor Endbetrag und/oder nach       Einzelpositionen       Kunde-Vorsicherung-Fahrzeug       Dokument-Kopitate       Schadensbilder         Wichtig ist jedoch hier die       Einzgabe in dem Feld       Text nach Endbetrag       Image: Schadensmeldung".         Dieser Text wird dann       automatisch in die       Schadensmeldung übernommen.       Image: Schadensmeldung übernommen.       Image: Schadensmeldung übernommen.         Image: NUCKINTE       Text Abtretungserklärung :       Image: Start       Image: Start       Image: Start                                                                                                    | hinterlegt Herr Pfiffig     | KALKULATION    | HINZUFÜGEN SPEICHERN DRUCKEN ABTRETUNG-SCHADENSMELDUNG |                                                               |                                                          |                             |                |  |  |  |
| vor Endbetrag und/oder nach<br>Endbetrag.<br>Wichtig ist jedoch hier die<br>Eingabe in dem Feld<br>"Text Schadensmeldung".<br>Dieser Text wird dann<br>automatisch in die<br>Schadensmeldung übernommen.                                                                                                    | gegebenenfalls einen Text   | START          | Einzelpositionen Kun                                   | de-Versicherung-Fahrzeug                                      | Dokument-Kopfdaten                                       | Dokument-Kopftexte          | Schadensbilder |  |  |  |
| Endbetrag.       Text vor Endbetrag         Wichtig ist jedoch hier die       Rehnung:         Eingabe in dem Feld       Text nach Endbetrag         "Text Schadensmeldung".       Text nach Endbetrag         Dieser Text wird dann       Text Abtretungserklarung:         automatisch in die       Schadensmeldung übernommen.         FINANFRAGE       Text Abtretungserklarung:                                                                                                    | vor Endbetrag und/oder nach |                |                                                        |                                                               |                                                          |                             |                |  |  |  |
| Wichtig ist jedoch hier die         Eingabe in dem Feld         "Text Schadensmeldung".         Dieser Text wird dann         automatisch in die         Schadensmeldung übernommen.             FNANFRAGE    Text Abtretungserklärung:          Text Abtretungserklärung:                                                                                                    | Endbetrag.                  |                | Text vor Endbetrag                                     |                                                               |                                                          |                             |                |  |  |  |
| Wichtig ist jedoch hier die<br>Eingabe in dem Feld<br>"Text Schadensmeldung".<br>Dieser Text wird dann<br>automatisch in die<br>Schadensmeldung übernommen.                                                                                                    |                             |                | Rechnung :                                             |                                                               |                                                          |                             |                |  |  |  |
| Eingabe in dem Feld<br>"Text Schadensmeldung".<br>Dieser Text wird dann<br>automatisch in die<br>Schadensmeldung übernommen.<br>EINANFRAGE<br>DOKUMENTE<br>Text Abtretungserklärung :<br>Text Abtretungserklärung :<br>Text Abtretungserklärung :                                                                                                    | Wichtig ist jedoch hier die |                |                                                        |                                                               |                                                          |                             |                |  |  |  |
| Imgabe in definited       Text nach Endbetrag         "Text Schadensmeldung".       Text nach Endbetrag         Dieser Text wird dann       Imgabe in die         automatisch in die       Fin-ANFRAGE         Schadensmeldung übernommen.       Fin-ANFRAGE         Dokumente       Text Abtretungserklärung :                                                                                                    | Fingabe in dem Feld         |                |                                                        |                                                               |                                                          |                             |                |  |  |  |
| mines Fahrzuges:     FileANFRAGE       Schadensmeldung übernommen.     FIN-ANFRAGE       Dokumente     Text Abtretungserklärung :                                                                                                    | Text Schadensmeldung"       |                | Text nach Endbetrag                                    |                                                               |                                                          |                             |                |  |  |  |
| Dieser Text wird dann<br>automatisch in die<br>Schadensmeldung übernommen.                                                                                                    |                             |                | Rechnung :                                             |                                                               |                                                          |                             |                |  |  |  |
| Automatisch in die<br>Schadensmeldung übernommen.                                                                                                    | Dieser Text wird dann       |                |                                                        |                                                               |                                                          |                             |                |  |  |  |
| Schadensmeldung übernommen.                                                                                                    | automatisch in die          |                |                                                        | Hiermit trete ich meine / unsere<br>meines Fahrzeuges: PEUGEO | e Forderung für die Erneueru<br>T 206 3 TÜRER 10/98-03/0 | ng der WINDSCHUTZSCHE<br>9, | IBE,           |  |  |  |
| Schadensmeldung übernohmen. Dokumente                                                                                                    | Schadensmeldung übernommen  | FIN-ANFRAGE    | Text Abtretungserklärung :                             | an:<br>firma XYZ AG                                           | ILKZ]                                                    |                             |                |  |  |  |
|                                                                                                    | Schadensmeldung übernömmen. | DOKUMENTE      |                                                        | strasse_nr strasse_nr                                         |                                                          |                             |                |  |  |  |
| KUNDEN ab.                                                                                                    |                             | KUNDEN         |                                                        | ab.                                                           |                                                          |                             |                |  |  |  |
| VERSICHERUNGEN Schadenlag:                                                                                                    |                             | VERSICHERUNGEN |                                                        | Schadentag:                                                   |                                                          |                             |                |  |  |  |
| EINSTELLUNGEN Schadenomplaung - Schadenomplaung - Schadenomplaung -                                                                                                    |                             |                | Taxt Schodonemoldung -                                 | Schadenort:                                                   |                                                          |                             |                |  |  |  |
|                                                                                                    |                             | IMPRESSUM      | rest ouragenamenduring .                               |                                                               |                                                          |                             |                |  |  |  |
| ABMELDEN                                                                                                    |                             | ABMELDEN       |                                                        |                                                               |                                                          |                             |                |  |  |  |

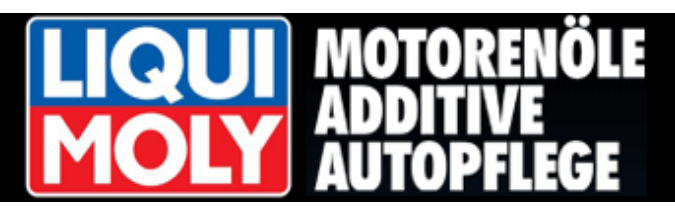

Hochladen Schadensbilde

Bitte nur jpg - Dateien auswählen!

Schadensbilder

Schadenstext

Nontage Kalkulation PEUGEOT 206 3 TÜRER 10/98-03/09

HINZUFÜGEN SPEICHERN DRUCKEN ABTRETUNG-SCHADENSMELDUN

#### 3.9 Abtretung - Schadenbilder

Herr Pfiffig kann zum Dokument bis zu 2 Bilder hinzufügen. Zum einen als Beleg für die Versicherung, zum anderen für eventuelle Garantieansprüche des Kunden. Es können Dateien vom Typ –jpg, .jpeg, .png, .gif hochgeladen werden.

Das Hinzufügen von Bildern geschieht in der gleichen Reihenfolge wie das Hochladen des Firmenlogos innerhalb der Betriebsdaten-Verwaltung (siehe Punkt 2 Eingaben der Betriebsdaten).

Wichtige Hinweise werden im Feld "Schadenstext" hinterlegt.

Herr Pfiffig hat nun alle Daten eingegeben und speichert diese Kalkulation in eine "**RECHNUNG**" ab. Hierzu klickt er auf das Register "**Dokument-Kopfdaten**" und wählt als Dokumentart die Rechnung aus.

Bevor Herr Pfiffig seine Rechnung nun online an die hinterlegte

START

DOKUMENTE

AGB

Versicherung sendet, muss er nur noch die Abtretungsklärung erstellen. Dafür

klickt er die Schaltfläche < ABTRETUNG-SCHADENSMELDUNG>.

ABMELDEN

VERSICHERUNGEN EINSTELLUNGEN

ABTRETUNG-SCHADENSMELDUNG

Herr Pfiffig hat bei der Erstellung der Abtretungserklärung mehrere Möglichkeiten zur Auswahl:

- a. <ERSTELLEN (Vorlage)>: benutzt Herr Pfiffig, wenn er einen blanko- Vordruck für den Kunden benötigt.
- b. <ERSTELLEN (unsigniert)>: alle eingegebenen Daten werden von der Rechnung in die Abtretungserklärung eingefügt.
- c. <HOCHLADEN>: wenn Herr
   Pfiffig eine eigene Vorlage
   Verwendet hat.
- d. <UNTERSCHREIBEN>: dies ist eine Zusatzoption in Verbindung mit einem Unterschriften-Pad.

| FIN-ANFRAGE    |
|----------------|
| DOKUMENTE      |
| KUNDEN         |
| VERSICHERUNGEN |
| EINSTELLUNGEN  |
| AGB            |
| IMPRESSUM      |
| ABMELDEN       |

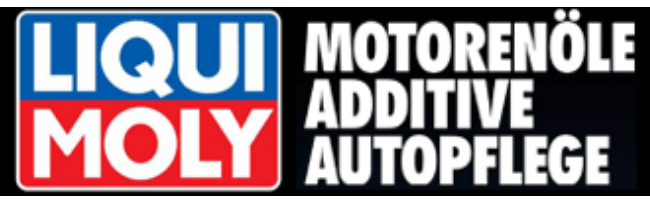

Herr Pfiffig wählt die gebräuchlichste Variante: **"ERSTELLEN (unsigniert)**".

Er sieht nun die erstellte Abtretungserklärung und druckt diese über das Druckersymbol aus.

Anschließend legt er die Abtretungserklärung seinem Kunden zur Unterschrift vor.

Versendet wird eine unsignierte Abtretungserklärung und Herr Pfiffig behält das unterschriebene Original.

FIN-ANFRAGE DOKUMENTE KUNDEN VERSICHERUNGEN EINSTELLUNGEN AGB IMPRESSUM ABMELDEN

STAR

Er kann aber auch bereits unterschriebene Abtretungserklärungen über seinen Drucker einscannen und über die Schaltfläche <**HOCHLADEN**> als PDF-Datei der Rechnung beifügen.

Herr Pfiffig geht nach dem Druck der Abtretungserklärung einen Schritt zurück.

Über die Schaltfläche <**DRUCKEN**> lässt Herr Pfiffig sich nun noch die Rechnung ausdrucken.

| URŪCK | ERSTELLEN (VORLAGE) ERSTELLEN                                                                                                    | N (UNSIGNIERT) HOCHLADEN U                                                                        | NTERSCHREIBEN ANZEIGEN                                                                     |
|-------|----------------------------------------------------------------------------------------------------|---------------------------------------------------------------------------------------------------|--------------------------------------------------------------------------------------------|
|       | 000000; Strasse 0000000; 000000; Ort-000000                                                                                                    |                                                                                                   |                                                                                            |
|       | Allianz Versicherungsgruppe<br>Königinstraße 28<br>80802 München                                                                                          |                                                                                                   | ABTRETUNGSERKLÄRUNG<br>SCHADENSMELDUNG                                                     |
|       | Versicherungsnehmer:<br>iphone brothers                                                                                                    | Versicherung:<br>Versicherungsschein Nr.:                                                         | 12345678901234567                                                                          |
|       | Firma Perry Mason<br>Strasse 12<br>04229 Cooltown                                                                                                    | Schaden-Nr.:<br>Selbstbehalt:<br>Fahrgestell-Nr.:<br>Kilometerstand:<br>KFZ- Kennz.:<br>Fahrzeug: | 100,50 EUR<br>12345678901234567<br>10000<br>AB - CD 123<br>PEUGEOT 206 3 TÜRER 10/98-03/09 |
|       | Schadensmeldung:                                                                                                    |                                                                                                   |                                                                                            |
|       | Schadentag:                                                                                                    |                                                                                                   |                                                                                            |
|       | Schadenort:                                                                                                    |                                                                                                   |                                                                                            |
|       | Schadenhergang:                                                                                                    |                                                                                                   |                                                                                            |
|       | Abtretungserklärung:<br>Hiermit trete ich meine / unsere Fo<br>meines Fahrzeuges: PEUGEOT 2/<br>polizeiliches Kennzeichen: AB - CC<br>an:<br>firma XYZ AG | rderung für die Erneuerung der WI<br>)6 3 TÜRER 10/98-03/09,<br>) 123                             | NDSCHUTZSCHEIBE,                                                                           |

| НОМЕ           | Montage Kalkulation                  | PEUGEOT 206 3 TURER 10/98-03/09                                         |            |                |               |                |                |                |           |        |
|----------------|--------------------------------------|-------------------------------------------------------------------------|------------|----------------|---------------|----------------|----------------|----------------|-----------|--------|
| KALKULATION    | HINZUFÜGEN SPEIC                     | CHERN DRUCKEN ABTRETUNG-SCHADE                                          | NSMELDUN   | IG RECH        | INUNGSP       | RÜFUNG         | IXIEREN        |                |           |        |
| START          | Einzelpositionen                     | Kunde-Versicherung-Fahrzeug Doku                                        | ment-Kopfd | laten          | Dokume        | nt-Kopftexte   | Sch            | nadensbilder   |           |        |
|                | Endrabatt                            | Obrutto Inetto O% der Nettosumme                                        | ingabewert | 0,00           |               |                |                |                | BERECHNEN | 4      |
|                | Artikel-Nr.                          | Artikelbezeichnung                                                      | Menge      | Preis<br>Liste | Rabatt<br>[%] | Preis<br>Kunde | Summe<br>Kunde | Info Lieferant | Ändern    |        |
|                | 36 336 1 3 31<br>6539AGSMV<br>8116L1 | FRONTSCHEIBE GRÜN SOLAR +<br>REGENSENSOR HALTESYSTEM +<br>SPIEGELHALTER | 1.00       | 200,14         | 0,00          | 200,14         | 200,14         |                | - 2 1     | ^      |
|                | 36 WKL23 0000<br>1609546480 6157     | LIQUIFAST 1599                                                          | 1.00       | 47,24          | 0,00          | 47,24          | 47,24          |                | G 🛛 👔     |        |
|                | MONTAGE-AW                           | Arbeitswerte: 19,00 AW-Teiler: 10 [ 10 AW = 1<br>Std.]                  | 19.00      | 7,06           | 0,00          | 7,06           | 134,14         |                | 🖪 📝 🚹     |        |
|                | MAT.EINSATZ                          | Klein- Hilfsstoffe (2,00% des Material-Einsatzes)                       | 1          | 4,85           | 0,00          | 4,85           | 4,85           |                | 6         |        |
|                | ALTGL. PKW                           | Altglasentsorgung PKW                                                   | 1.00       | 4,31           | 0,00          | 4,31           | 4,31           |                | 6 🛛 🕯     |        |
|                |                                      | Summe Kalkulationsblock                                                 |            | 263,60         |               |                | 390,68         |                | 1         |        |
| FIN-ANFRAGE    |                                      |                                                                         |            |                |               |                |                |                |           |        |
| DOKUMENTE      |                                      |                                                                         |            |                |               |                |                |                |           |        |
| KUNDEN         |                                      |                                                                         |            |                |               |                |                |                |           |        |
| VERSICHERUNGEN |                                      |                                                                         |            |                |               |                |                |                |           |        |
| EINSTELLUNGEN  |                                      |                                                                         |            |                |               |                |                |                |           | $\sim$ |
| AGB            | Summe Kunde brutto: 1                | 00,50 EUR                                                               |            |                |               |                |                | Summe netto    | 390,68    |        |
| IMPRESSUM      | Summe Versicherung b                 | rutto 364,41 EUR                                                        |            |                |               |                |                | 19.00 % MwSt.  | 74,23     |        |
| ABMELDEN       | L                                    |                                                                         |            |                |               |                |                | Summe brutto   | 464,91    |        |

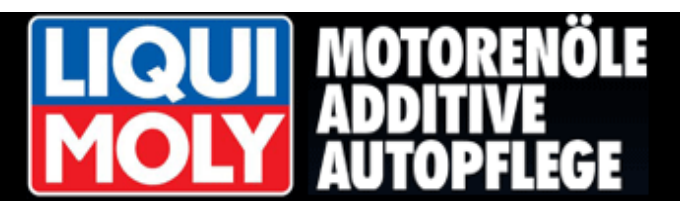

Der Ausdruck erfolgt hier ebenfalls über das Symbol des Druckers.

|          | DIUCKEILKECHNUNG                                                                                                    |                                                                              |                                           |                                                         |                                |                                                                                        |
|----------|----------------------------------------------------------------------------------------------------|------------------------------------------------------------------------------|-------------------------------------------|---------------------------------------------------------|--------------------------------|----------------------------------------------------------------------------------------|
| JLATION  | ZURÜCK LISTENFORMAT NOR                                                                                                    | MFORMAT                                                                      |                                           |                                                         |                                |                                                                                        |
| ART      | 000000; Strasse 0000000; 00                                                                                                    | 0000; Ort-000000                                                             |                                           |                                                         |                                |                                                                                        |
|          | iphone brothers<br>Firma Perry Masor<br>Strasse 12<br>04229 Cooltown                                                                    | ı                                                                            |                                           |                                                         | RECH                           | NUNG                                                                                   |
|          | Bite immer mit angeben<br>Rechnungs- Nummu<br>Dokument- Numme<br>Kunde Nr. :<br>Ust Ident-Nr.:<br>Modellbezeichnung<br>Fahrgesteil-Nr.: | er: 1<br>r: 1<br>2<br>: PEUGEOT 206 3 TÜRER 10/98-03/09<br>12345678901234567 | Rec<br>Doł<br>Lief<br>ustident 123<br>KFZ | chnungs- Dat<br>kument- Datu<br>ferdatum:<br>Z- Kennz.: | erstei<br>tum: (<br>im: (<br>A | llt am05.12.2013<br>05.12.2013<br>05.12.2013<br>05.12.2013<br>05.12.2013<br>B - CD 123 |
|          | Artikel-Nr.                                                                                                    | Artikelbezeichnung                                                           | Menge                                     | Preis<br>Liste<br>[EUR]                                 | Preis<br>[EUR]                 | Summe<br>[EUR]                                                                         |
| FRAGE    | 36 336 1 3 31<br>6539AGSMV                                                                                                    | FRONTSCHEIBE<br>GRÜN SOLAR + REGENSENSOR HALTESYSTEM                         | + 1,00                                    | 200,14                                                  | 200,14                         | 200,14                                                                                 |
| IENTE    | 36 WKL23 0000                                                                                                    | LIQUIFAST 1599                                                               | 1,00                                      | 47,24                                                   | 47,24                          | 47,24                                                                                  |
| N        | MONTAGE-AW                                                                                                    | Arbeitswerte: 19 00 AW-Teiler: 10 [ 10 AW = 1 Std ]                          | 19.00                                     | 7.06                                                    | 7.06                           | 134 14                                                                                 |
| IERUNGEN | MAT.EINSATZ                                                                                                    | Klein- Hilfsstoffe<br>(2 00% des Material-Einsatzes)                         | 1,00                                      | 4,95                                                    | 4,85                           | 4,85                                                                                   |
| LUNGEN   | ALTGL. PKW                                                                                                    | Altglasentsorgung PKW                                                        | 1,00                                      | 4,31                                                    | 4,31                           | 4,31                                                                                   |
|          |                                                                                                    | Summe netto<br>19,00 % Marst                                                 |                                           |                                                         |                                | 390,68<br>74,23                                                                        |
| SUM      |                                                                                                    | Summe bru 🖬 🚍 🗇 🗸 🔟 / 1                                                      | 4   🕈 💳                                   | ~                                                       |                                | 464,91                                                                                 |
|          |                                                                                                    |                                                                              | Zaniu                                     | is rande bru                                            | uo sofort: 1                   | 100,50 EUR                                                                             |

Nachdem die Abtretungserklärung erstellt ist, geht Herr Pfiffig nun einen Schritt zurück.

#### 3.10 Rechnungsversand

Damit seine erstellte Rechnung und die Abtretungserklärung online an die Versicherung gesendet werden kann, muss der bestehende Vorgang "**fixiert**" werden.

Hierzu klickt Herr Pfiffig die Schaltfläche.

Anschließend bestätigt er mit dem Klicken der Schaltfläche **<OK>** das von der Website aufgerufene Hinweisfenster.

#### Wichtig!

Anschließend können keine Veränderungen am Dokument mehr vorgenommen werden!

FIXIEREN

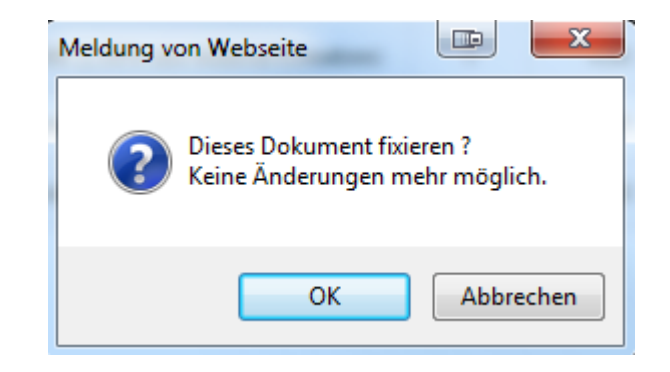

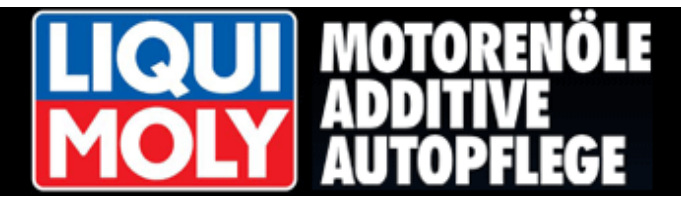

Nach dem "fixieren" der Rechnung erscheint der letzte neue Schaltfläche für Herrn Pfiffig.

Herr Pfiffig klickt die Schaltfläche

RECHNUNGSVERSAND

Die letzte Schaltfläche, die Herr Pfiffig in dieser Maske noch klicken muss ist **<RECHNUNGSVERSAND>** 

| HOME        | Rechnungsprüfu | ing / Rechnungsversand            |
|-------------|----------------|-----------------------------------|
| KALKULATION | ZURŪCK REC     | HNUNGSVERSAND                     |
| START       |                |                                   |
|             |                | Modul: Rechnungsversand: FLATRATE |
|             | Systemmeldung: |                                   |
|             |                |                                   |
|             |                |                                   |

Das Versenden der Rechnung inklusive der Abtretungserklärung und gegebenenfalls hochgeladener Schadensbilder kann bis zu einer Minute andauern.

Bei erfolgreicher Übertragung wird vom System die Meldung: Vorgang erfolgreich übertragen erzeugt.

Sollte das System vor der Übertragung noch fehlende Angaben feststellen so werden diese im Anzeigebereich visualisiert. Die Fixierung des Dokumentes wird aufgehoben

| FIN-ANFRAGE    |
|----------------|
| DOKUMENTE      |
| KUNDEN         |
| VERSICHERUNGEN |
| EINSTELLUNGEN  |
| AGB            |
| IMPRESSUM      |
| ABMELDEN       |

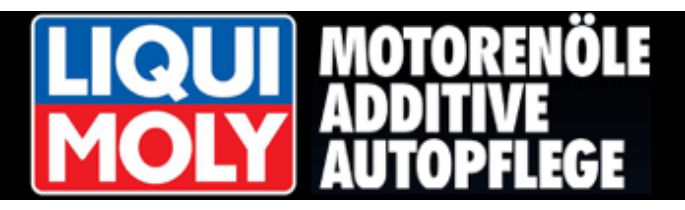

Fahrgestellnummer Abfrage

Eingabe Fahrgestell-Nr. 12345678901234567

WEITER KALKULATION

#### 4. FIN-Abfrage (Fahrzeugidentifikations-Nummer)

Unter dieser Sektion hat Herr Pfiffig die Möglichkeit, über die Fahrgestell-Nummer eine Abfrage zu starten.

Durch Klicken der Schaltfläche **FIN-Abfrage>** und **STARTEN>** gelangt Herr Pfiffig zum Eingabefeld.

In diesem Feld gibt Herr Pfiffig nun seine 17 stellige Fahrgestell-Nummer ein und klickt anschließend auf Schaltfläche

um die Abfrage zu starten:

KALKULATION

START

Beispiel: WDB2100071B179637

| HOME           | Fah  | rgestellnummer Abf                         | rage     |          |                               |                                                                |                                               |                   |      |
|----------------|------|--------------------------------------------|----------|----------|-------------------------------|----------------------------------------------------------------|-----------------------------------------------|-------------------|------|
| KALKULATION    | WE   | TER KALKULATION                            | 1        |          |                               |                                                                |                                               |                   |      |
| FIN-ANFRAGE    | Cine | aha Cabaaatali Na                          | WDDD     | 4000740  | 170607                        | EA                                                             |                                               |                   |      |
| START          | Eing | jabe Fanigesteil-Nr.                       | WDB2     | 10007 IB | 1/903/                        | <u>Q</u>                                                       |                                               |                   |      |
|                | Fah  | rgestellnummer Abfra                       | age : OK | 1        |                               |                                                                |                                               |                   |      |
|                |      | A                                          |          |          | 0-1-1-mart                    |                                                                | Artikel                                       | Devictor          | -    |
|                |      | Artikel-Nr.                                |          | match    | Scheibenart                   | Scheibenausführung                                             | Informationen                                 | Baujahr           |      |
|                | -    | [WINDSCHUTZSCHE                            | IBEN]    |          |                               |                                                                |                                               |                   |      |
|                |      | 31 701 1 3 35V<br>5337AGNGYV<br>2106710410 |          | exakt    | FRONTSCHEIBE                  | GRÜN + GRAUKEIL +<br>SICHTFENSTER IM SIEBDRUCK                 | MERCEDES W210 FIN<br>FENSTER                  | 06/95-03/03       |      |
|                |      | [RÜCKWAND SCHEIE                           | BEN]     |          |                               |                                                                |                                               |                   |      |
|                |      | 31 701 2 4 08<br>5337BGNSAB<br>2106702080  |          | exakt    | HECKSCHEIBE                   | GRÜN HEIZBAR + ANTENNE +<br>SIEBDRUCKRAND + 3.<br>BREMSLEUCHTE | MERCEDES W210<br>E-KLA. LIMOUSINE<br>3.BREMSL | 06/95-02/02       |      |
|                |      | [SEITENSCHEIBEN]                           |          |          |                               |                                                                |                                               |                   |      |
|                |      | 31 701 7 1056<br>5337LGNS4FD<br>2107200118 |          | exakt    | KURBELSCHEIBE<br>LINKS-VORN   | GRÜN OHNE ANBAUTEILE                                           | MERCEDES W210<br>E-KLASSE<br>LIMOUSINE/KOMBI  | 06/95-03/03       |      |
| DOKUMENTE      |      | 31 701 7 1066                              |          | ovald    | KURBELSCHEIBE                 | CRÜN OHNE ANRAUTER E                                           | MERCEDES W210                                 | 00/05 02/02       |      |
| KUNDEN         |      | 2107200218                                 |          | CAURI    | VORN-RECHTS                   |                                                                | LIMOUSINE/KOMBI                               | 00/03-03/03       |      |
| VERSICHERUNGEN |      | 31 701 7 1116<br>5337LGNS4RD<br>2107300118 |          | exakt    | KURBELSCHEIBE<br>HINTEN-LINKS | GRÜN                                                           | MERCEDES W210<br>E-KLASSE LIMOUSINE           | 06/95-02/02       |      |
| EINSTELLUNGEN  |      | 31 701 7 1126                              |          |          |                               |                                                                | MEDCEDES W240                                 |                   |      |
| AGB            |      | 5337RGNS4RD<br>2107300218                  |          | exakt    | HINTEN-RECHTS                 | GRÜN                                                           | E-KLASSE LIMOUSINE                            | 06/95-02/02       |      |
| IMPRESSUM      |      |                                            |          |          |                               |                                                                |                                               |                   | Y    |
| ABMELDEN       |      |                                            |          |          |                               |                                                                | Zeige Seite 1 von 1, Ei                       | ntrag 1 bis 6 voi | n 6. |

Abfrageergebnis Mercedes W210 E-Klasse Limousine

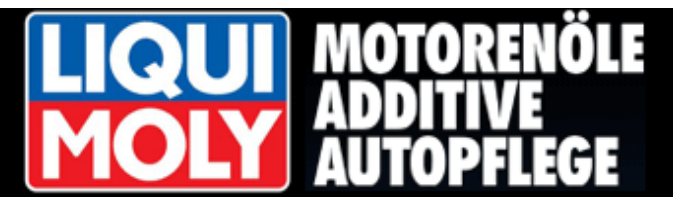

Das Abfrageergebnis wird Herrn Pfiffig übersichtlich für alle Scheibenarten und notwendigen Daten angezeigt. In der Spalte "match" ist abzulesen, ob die Scheibe exakt oder nur ähnlich bestimmt werden konnte.

| Durch einen Klick auf die benötigte                                                                    | HOME           | Fahrgestellnumm                            | er Abfrage    |           |              |                                               |    |                              |                      |
|----------------------------------------------------------------------------------------------------|----------------|--------------------------------------------|---------------|-----------|--------------|-----------------------------------------------|----|------------------------------|----------------------|
| Windschutzscheihe wird diese                                                                           | KALKULATION    | WEITER KALKUL                              | ATION         |           |              |                                               |    |                              |                      |
| markiert und kann mit der                                                                              | FIN-ANFRAGE    | Eingabe Fahrgeste                          | II-Nr. WDB    | 2100071B1 | 79637        |                                               | a) |                              |                      |
| Schaltfläche <b><weiter kalkulation=""></weiter></b><br>direkt für die Kalkulation<br>verwendet werden |                | Fahrgestellnumme                           | r Abfrage : C | )K !      |              |                                               |    |                              |                      |
| verwendet werden.                                                                                      |                | Artikel-Nr.                                |               | match     | Scheibenart  | Scheibenausführung                            |    | Artikel<br>Informationen     | Baujahr              |
|                                                                                                    |                |                                            | ZSCHEIBEN]    |           |              |                                               |    |                              |                      |
| WEITER KALKULATION                                                                                     |                | 31 701 1 3 35\<br>5337AGNGYV<br>2106710410 | 1             | ähnlich   | FRONTSCHEIBE | GRÜN + GRAUKEIL +<br>SICHTFENSTER IM SIEBDRUC | к  | MERCEDES W210 FIN<br>FENSTER | 06/95-03/03          |
|                                                                                                    |                | ERÜCKWAND                                  | SCHEIBEN]     |           |              |                                               |    |                              |                      |
|                                                                                                    |                | ISEITENSCHE                                | IBEN]         |           |              |                                               |    |                              |                      |
|                                                                                                    |                |                                            |               |           |              |                                               |    |                              |                      |
|                                                                                                    |                |                                            |               |           |              |                                               |    |                              |                      |
|                                                                                                    | DOKUMENTE      |                                            |               |           |              |                                               |    |                              |                      |
|                                                                                                    | KUNDEN         |                                            |               |           |              |                                               |    |                              |                      |
|                                                                                                    | VERSICHERUNGEN |                                            |               |           |              |                                               |    |                              |                      |
|                                                                                                    | EINSTELLUNGEN  |                                            |               |           |              |                                               |    |                              |                      |
|                                                                                                    | AGB            |                                            |               |           |              |                                               |    |                              |                      |
|                                                                                                    | IMPRESSUM      |                                            |               |           |              |                                               |    |                              | ~                    |
|                                                                                                    | ABMELDEN       |                                            | N             |           |              |                                               |    | Zeige Seite 1 von 1, E       | ntrag 1 bis 6 von 6. |

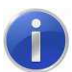

Die Abfrage verringert das Guthaben um 25 Punkte!

### Achtung!

Nicht für jeden Hersteller und jedes Modell ist eine FIN-Abfrage möglich

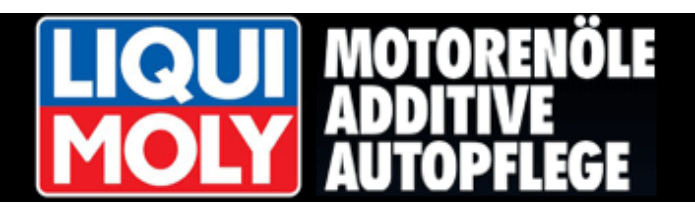

#### 5. Dokumente

|                                                                       | HOME                                                                       | LISTE L | okumente            |                     |                    |                    |       |                     |              |                      |                             |                 |                      |       |
|-----------------------------------------------------------------------|----------------------------------------------------------------------------|---------|---------------------|---------------------|--------------------|--------------------|-------|---------------------|--------------|----------------------|-----------------------------|-----------------|----------------------|-------|
| Herr Pfiffig kann unter < <b>DOKUMENTE</b> >                          | KALKULATION                                                                | ZURÜ    |                     | NT /                |                    | KUMENT D           | UPLI  |                     | MENT>GU      | ITSCHRIFT            |                             |                 |                      |       |
| und weiter mit dem Klick auf                                          | FIN-ANFRAGE                                                                | Dokum   | ent- Datum vor      | 10                  | Dokum              | ent- Datum         | bis : |                     | Aus          | wahl Dokumentart :   |                             |                 |                      |       |
|                                                                       | DOKUMENTE                                                                  | 01.01   | 1.2014              | Palar<br>9<br>North | 14.04              | .2014              | ŝ     |                     | K,A          | ,W,R,G               | •                           | FILTERN         |                      | 2     |
| <a href="#"><anzeigen> die bereits gespeicherten</anzeigen></a>       | ANZEIGEN                                                                   | Тур     | Dokument-<br>Nummer | 0                   | Dokument-<br>Datum | Rechnung<br>Nummer | s-    | Rechnungs-<br>Datum | Kunde<br>Nr. | Kunde<br>Suchbegriff | Versicherung<br>Suchbegriff | Ändern          | KFZ-<br>Kennz.       |       |
|                                                                       |                                                                            |         | enthält             |                     | enthält 🗸          | enthält            | ~     | enthält V           | enthäł 🗸     | enthält 🗸            | enthält 🗸                   |                 | enthält              | ~     |
| je nach wunsch ninzufügen, andern                                     |                                                                            | к       | 3                   | 1                   | 4.04.2014          | 0                  |       | 14.04.2014          | 2            | IPHONE BROTHERS      | ALLIANZ                     | 26              |                      | ~     |
| oder ademoschen.                                                      |                                                                            | к       | 2                   | 2                   | 5.02.2014          | 0                  |       | 25.02.2014          | 2            | IPHONE BROTHERS      | ALLIANZ                     |                 |                      |       |
| "hinzufügen"DOKUMENT ANLEGEN"ändern"iiiiiiiiiiiiiiiiiiiiiiiiiiiiiiiii | KUNDEN<br>VERSICHERUNGEN<br>EINSTELLUNGEN<br>AGB<br>IMPRESSUM<br>AAMELISEN | K       | 400 Seite: 40       |                     |                    |                    |       |                     |              |                      | Zeice Sei                   | te 1 von 1. Ein | ►<br>trag 1 bis 2 vi | v 2.  |
|                                                                       | ABMELDEN                                                                   | Einträ  | ige pro Seite: 40   |                     |                    |                    |       |                     |              |                      | Zeige Sei                   | te 1 von 1, Eir | trag 1 bis 2 v       | on 2. |

Unter "Auswahl Dokumentart", kann durch gesetzte Häkchen die Anzeige gewünschter Dokumente erfolgen.

KAW.R.G Kalkulation-Angebot Kunde-Auftrag Werkstatt-Auftrag Rechnung Gutschrift

DOKUMENT --> GUTSCHRIFT

 Herr Pfiffig hat die Möglichkeit, einen Vorgang zu markieren und anschließend mit der Schaltfläche

 <DOKUMENT DUPLIZIEREN> eine exakte Kopie dieses Dokumentes zu erzeugen.

 DOKUMENT DUPLIZIEREN> eine exakte Kopie dieses Dokumentes zu erzeugen.

Ebenso kann nach demselben Prinzip und einem Klick auf die Schaltfläche <DOKUMENT → GUTSCHRIFT>

zu einem bestehenden Vorgang eine neue Gutschrift erstellt werden.

Neben der Filterung der Dokumente über Zeitraum, kann Herr Pfiffig ebenfalls durch Eingabe der Ihm bekannten Rechnungsnummer oder ähnlichen Vorgangsdaten entsprechendes Dokument filtern.

Dokument- Datum von : Dokument- Datum bis :

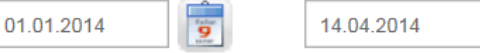

Sofern entsprechende Filterung der Dokumente durchgeführt worden ist, können diese Vorgänge nun auf Wunsch auch exportiert werden.

Herrn Pfiffig stehen hierzu 2 Schaltflächen zur Verfügung:

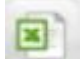

Export im "EXCEL-Format"

CSV

Export im "CSV-Format"

Der Export einer großen Anzahl von Dokumenten kann bis zu einer Minute andauern.

9

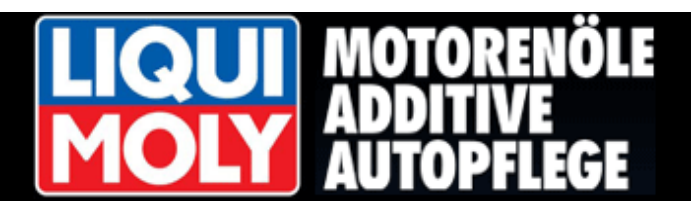

#### 6. Kunden

|                                                                      | HOME           | Kundenliste  | Neuaniage oder       |                 |           |          |                            |                  |    |
|----------------------------------------------------------------------|----------------|--------------|----------------------|-----------------|-----------|----------|----------------------------|------------------|----|
| In der Sektion " <b>KUNDEN</b> " und dem                             | KALKULATION    | ZURÜCK       | KUNDE ANLEGEN WEITER |                 | CSV       |          |                            |                  |    |
| Intermenü ANZEIGEN" erhält                                           | FIN-ANFRAGE    | Nr.          | Suchbegriff          | Firma           | PLZ       | Ort      | Straße Nr.                 | Ändern           |    |
| User Dfiffie die Ansieht ellenven ihre                               | DOKUMENTE      | enthält 🗸    | enthält              | enthält         | enthält 🗸 | enthält  | enthält                    |                  |    |
| Herr Pfiffig die Ansicht aller von inm                               | KUNDEN         | 3            |                      |                 |           |          |                            |                  |    |
| angelegten Kundendaten.                                              | ANZEIGEN       | 3            |                      |                 |           |          |                            |                  | ^  |
| KUNDEN                                                               |                | 2            | IPHONE BROTHERS      | iphone brothers | 04229     | Cooltown | Strasse 12                 |                  |    |
| ANZEIGEN                                                             |                |              |                      |                 |           |          |                            |                  |    |
| Möchte Herr Pfiffig einen neuen<br>Kunden anlegen, klickt er auf die |                |              |                      |                 |           |          |                            |                  |    |
| Schaltfläche <kunde anlegen=""> und</kunde>                          |                |              |                      |                 |           |          |                            |                  |    |
| füllt das leere Datenblatt aus.                                      |                |              |                      |                 |           |          |                            |                  |    |
| KUNDE ANLEGEN                                                        |                |              |                      |                 |           |          |                            |                  |    |
|                                                                      | VERSICHERUNGEN |              |                      |                 |           |          |                            |                  |    |
|                                                                      | EINSTELLUNGEN  |              |                      |                 |           |          |                            |                  |    |
|                                                                      | AGB            |              |                      |                 |           |          |                            |                  |    |
|                                                                      | IMPRESSUM      |              |                      |                 |           |          |                            |                  | ~  |
|                                                                      | ABMELDEN       | Einträge pro | Seite: 40 🗸 📢 📢      | 1 🕨 🕨           |           |          | Zeige Seite 1 von 1, Eintr | ag 1 bis 2 von 3 | 2. |

Mit Klick auf folgendes Symbol is beim jeweiligen Kunden, kann Herr Pfiffig das Datenblatt einsehen und Änderungen vornehmen.

Ebenso kann Herr Pfiffig im oberen Bereich die Filterung über mehrere Kriterien durchführen und entsprechend anzeigen lassen.

Die Schaltfläche 💼 benutzt Herr Pfiffig, wenn ein Kunde gelöscht werden soll.

Nach entsprechender Filterung, können diese Kunden nun ebenfalls auf Wunsch exportiert werden. Herrn Pfiffig stehen hierzu 2 Schaltflächen zur Verfügung:

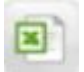

Export im "EXCEL-Format"

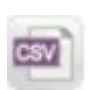

Export im "CSV-Format"

# **LIQUI** ADDITIVE AUTOPFLEGE

Liste- Versicherungen

ZURÜCK VERSICHERUNG ANLEGEN DUPLIZIEREN ALS KUN

#### 🕥 7. Versicherungen

Herr Pfiffig kann unter "VERSICHERUNGEN" und dem weiteren Klick auf <ANZEIGEN> eigene Versicherungen anlegen, oder bereits hinterlegte aufrufen und einsehen.

#### VERSICHERUNGEN

ANZEIGEN

In der Anzeige kann Herr Pfiffig selbst angelegte Versicherungen "**eigen**", von "**system**"-hinterlegten Versicherungen In der Spalte "**Type**" unterscheiden oder selektieren.

| DOKUMENTE      | enthält 🗸 | enthält 🗸 | enthält 🗸                           | enthäl 🗸 | enthält 🗸         | enthält 🗸               | enthält 🗸 |          |     |
|----------------|-----------|-----------|-------------------------------------|----------|-------------------|-------------------------|-----------|----------|-----|
| KUNDEN         | eigen     | 501       |                                     |          |                   |                         |           |          |     |
| VERSICHERUNGEN | austam    | 27        |                                     | 26422    | Oldenhure         | Nadamtes Str. 202       | 5050      | _        |     |
| ANZEIGEN       | system    | 21        | A & U VERTRIEDS-AG                  | 20123    | Oldenburg         | Nadorster Str. 222      | 0000      |          |     |
|                | system    | 54        | AACHENER UND<br>MüNCHENER           | 52064    | Aachen            | AachenMünchener-Platz 1 | 5342      |          | 2 🔒 |
|                | system    | 182       | ACE INSURANCE                       | 60439    | Frankfurt a.M.    | Lurgi Alee 10           | 5902      |          | 2 🖻 |
|                | system    | 298       | ADAC-<br>AUTOVERSICHERUNG AG        | 80686    | München           | Hansastraße 19          | 5135      |          | 2 🔒 |
|                | system    | 309       | ADAC-RECHTSSCHUTZ<br>VERSICHERUNG   | 80686    | München           | Hansastraße 19          | 5826      |          | 26  |
|                | system    | 239       | ADAC-VERSICHERUNG                   | 80686    | München           | Hansastraße 19          | 5498      |          | 2 💼 |
|                | system    | 61        | ADLER VERSICHERUNG<br>AG            | 44139    | Dortmund          | Joseph-Scherer-Straße 3 | 5581      | <b>√</b> |     |
|                | system    | 377       | ADMIRAL INSURANCE<br>COMPANY LTD.   |          | Cardiff CF10 3 AZ | Greyfriars Road         | 0028      | <b>√</b> | 27  |
|                | system    | 384       | ADMIRALDIREKT.DE<br>GMBH            | 50677    | Köln              | Salierring 47-53        | 5401      |          |     |
|                | system    | 310       | ADVOCARD<br>RECHTSSCHUTZVERSICHE    | 20097    | Hamburg           | Besenbinderhof 43       | 5809      |          | 27  |
|                | system    | 374       | AEGIDIUS<br>RÜCKVERSICHERUNG AG     | 30159    | Hannover          | Breite Straße 6-8       | 5488      |          |     |
| EINSTELLUNGEN  | system    | 311       | AGILA<br>HAUSTIERVERSICHERUNG<br>AG | 30159    | Hannover          | Breite Straße 6 - 8     | 5035      |          | 20  |
| AGB            | system    | 306       | ALLCURA                             | 20095    | Hamburg           | Schauenburgerstraße 27  | 5159      |          |     |
| IMPRESSUM      |           |           | VERSIONERON03-AG                    |          | -                 | -                       |           | _        |     |

PLZ OF

DAV ? ⇒ Direktabrechnung mit Versicherung möglich?

VU-Nr DAV ? Ändern

Ctroße bir

In der Spalte "DAV ?" kann Herr Pfiffig einsehen, für welche Versicherung ein Versand der Rechnung auf dem Online-Weg derzeit möglich ist. Entsprechend positiver Eintrag, ist mit einem Häkchen gekennzeichnet.

An dieser Stelle möchte Herr Pfiffig die vom Kunden mitgeteilte Versicherung auswählen.

Hierzu gibt er im Suchbegriff "**HUK24**" ein, und erhält anschließend die Versicherung mit allen relevanten Daten.

Mit einem Klick auf das Symbol kat Herr Pfiffig die Möglichkeit, den Datensatz zu öffnen, um zusätzliche Kontaktdaten einsehen zu können.

| Type Nr.         |        | Suchbegriff        | PLZ       | Ort           | Straße Nr.             | VU-Nr         | Ändern |
|------------------|--------|--------------------|-----------|---------------|------------------------|---------------|--------|
| [Kein F ▼] [Kein | in F 🗸 | HUK24<br>enthält V | [Kein F 🗸 | [Kein Filter] | [Kein Filter]          | [Kein Filte ∨ |        |
| system 105       |        | HUK24 AG           | 96442     | Coburg        | Willi-Hussong-Straße 2 | 5086          |        |

| Versicherungsdaten     |                             |               |              |
|------------------------|-----------------------------|---------------|--------------|
| Versicherung -Nr. :    | 105                         | Suchbegriff : | HUK24 AG     |
| Bez. 1 :               | HUK24 AG                    | Bez. 2 :      |              |
| Bez. 3 :               | Allgemeine Versicherungs AG |               |              |
| • PLZ :                | 96442                       | • Ort :       | Coburg       |
| Straße Nr. :           | Willi-Hussong-Straße 2      | Telefon :     | (09561) 96-0 |
| Fax :                  | (09561) 96-3896             | Email :       |              |
| Ust IdentNr. :         |                             |               |              |
| Memo<br>Versicherung : |                             |               |              |

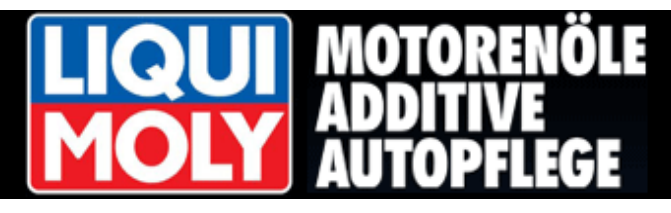

Datenblatt Versicherung

Möchte Herr Pfiffig eine eigene Versicherung anlegen, so klickt er auf die Schaltfläche **<VERSICHERUNG ANLEGEN>** um ein leeres Datenblatt zu öffnen.

Hier können alle relevanten Versicherungsdaten eingegeben werden.

| DME          | Datenblatt Versicherung                   |
|--------------|-------------------------------------------|
| LKULATION    | ZURÜCK SPEICHERN                          |
| N-ANFRAGE    | Versicherungsdaten Versicherung (VU-Nr.)  |
| DKUMENTE     |                                           |
| INDEN        | Versicherung -Nr. : 501     Suchbegriff : |
| RSICHERUNGEN |                                           |
| ANZEIGEN     | Bez. 1 : Bez. 2 :                         |
|              | Bez. 3 :                                  |
|              |                                           |
|              | •PLZ: •Ort:                               |
|              | Straße Nr. : Telefon :                    |
|              | Fax: Email:                               |
|              | Ust IdentNr. :                            |
|              | Memo<br>Versicherung :                    |

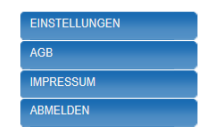

Anschließend kann Herr Pfiffig seiner Versicherung noch eine VDS-Nummer zuweisen.

→ Für eine Online-Direktabrechnung mit der Versicherung ist dies notwendig.

Hierzu klickt er auf die Schaltfläche "Versicherung (VU-Nr.)", und wählt eine der angegebenen Nummern aus und klickt anschließend auf <SPEICHERN>.

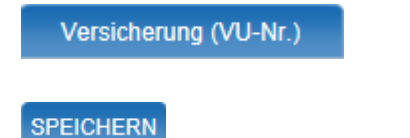

#### KALKULATION SPEICHEF FIN-ANFRAGE Ve ungsdaten DOKUMENTE gewählte Versicherung (VU-Nr.) : ١ð KUNDEN Auswahl Versicherung : VU-Nr Versicherung PLZ Ort Straße Nr. ANZEIGEN [Kein Filter] V [Kein Filter] V [Kein Filter] ~ 5342 AachenMünchener Versic herung AG 52064 AachenMünchener-Platz 1 5902 ACE European Group Ltd. Direktion für Deutschland 60439 Frankfurt Lurgiallee 10 5135 ADAC Autoversicherung AG 80686 Müncher Hansastraße 19 ADAC-Rechtsschutz Versicherungs-Aktiengesellschaft 5826 80686 München Hansastraße 19 5498 ADAC-Schutzbrief Versicherungs-Aktiengesellschaft 20620 Müncher Hansastraße 19 5581 ADLER Versicherung AG 44139 Dortmund Joseph-Scherer-Straße 3 ADVOCARD Rechtsschutzversicherung AG 5809 20097 Besenbinderhof 43 Hamburg 5488 AEGIDIUS Rückversicherung Aktiengesellschaft 30159 Hannover Breite Straße 6-8 5035 AGILA Haustierversicherung Aktiengesellschaft 30159 Hannover Breite Straße 6 - 8 5029 Aioi Motor & General Insurance Company of Europe Limited 80804 München Leopoldstr 208 5159 Allcura Versicherungs-Aktiengesellschaft 20095 Hamburg Schauenburgerstraße 27 5370 Allianz Global Corporate & Specialty AG 80802 München Königinstraße 28 5312 Allianz Versicherungs-Aktiengesellschaft 80802 München Königinstraße 28 5441 AllSecur Deutschland AG 80802 München Königinstraße 28 NSTELLUNGEN 5785 almeda Versicherungs-Aktiengesellschaft 81669 München Rosenheimer Straße 116 a 5405 Alte Leipziger Versicherung Aktiengesellschaft 61440 Oberursel Alte Leipziger-Platz 1 AMMERLÄNDER VERSICHERUNG Versicherungsverein a.G. 26655 5068 Westerstede Bahnhofstraße 8 MPRESSUM Einträge pro Seite: 40 🗸 🛛 🖌 🕇 1 2 3 4 5 6 7 🕨 🕅 Zeige Seite 1 von 7, Eintrag 1 bis 40 von 253. ABMELDEN

Möchte Herr Pfiffig einer Versicherung erstellbare Vorgänge zukommen lassen, so kann er die entsprechende Versicherung markieren und mit der Schaltfläche **<DUPLIZIEREN ALS KUNDE>** in die Kundendatenbank kopieren. Nun kann Herr Pfiffig dem jeweiligen Dokument die Versicherung als Empfängeradresse hinzufügen.

DUPLIZIEREN ALS KUNDE

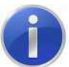

Änderungen bei systeminternen Versicherungen werden nicht übernommen

# **LIQUI MOLY MOLY MOLY**

#### n 8. Artikeldaten

Im Bereich **"EINSTELLUNGEN"** unter der Sektion **"ARTIKELDATEN"** kann Herr Pfiffig eigene Artikel anlegen sowie bereits im System hinterlegte Artikel/Leistungen einsehen.

| EINSTELLUNGEN             |  |
|---------------------------|--|
| BETRIEBSDATEN             |  |
| ABRUFSTATISTIK            |  |
| ARTIKELDATEN              |  |
| Zum Anlegen eines eigenen |  |

Zum Anlegen eines eigenen Artikels, klickt Herr Pfiffig zuerst auf die Schaltfläche <**Anlegen**>

+ Anlegen

Anschließend erscheint ein Feld, das Herr Pfiffig nun mit der "Artikel-Nr.", "Artikelbezeichnung" sowie relevanten Angaben wie Menge und Preis hinterlegen kann.

Herr Pfiffig wählt nun aus, ob es sich um einen **Arbeitswert** bzw. **Material** handelt und bestätigt die Eingaben mit einem Klick auf das Symbol

Zum Löschen einer Position klickt Herr Pfiffig das Symbol 🗙

Angelegte **Artikel/Leistungen** können nun in eine vorhandene Kalkulation per Klick auf das Symbol Anzugefügt werden.

| IOME           | Artikeldaten Eigene Artikel für die Kalkulation anlegen, | bearbeiten, löschen. |       |                 |                               |     |
|----------------|----------------------------------------------------------|----------------------|-------|-----------------|-------------------------------|-----|
| ALKULATION     | Material Leistung (Eigene) Material Leistung (Syst       | em)                  |       |                 |                               |     |
| IN-ANFRAGE     | Artikelhozoichnung                                       | Manga                | Droje | Matorial2       | Arboitswort2                  |     |
| OKUMENTE       | Bereitstellung eines Ersatz-KEZ                          | 1.00                 | 1.00  | nein            | nein                          |     |
| UNDEN          | Feinstaub-Plakette                                       | 1.00                 | 1.00  | ja              | nein                          | ^   |
|                | Frachtanteil BUS Scheibe                                 | 1.00                 | 30.68 | nein            | nein                          |     |
| EKSICHERUNGEN  | Frachtanteil LKW Scheibe                                 | 1.00                 | 15.00 | nein            | nein                          |     |
| INSTELLUNGEN   | Frachtanteil PKW Scheibe                                 | 1.00                 | 10.70 | nein            | nein                          |     |
| BETRIEBSDATEN  | Garantie: 10 Jahre auf Dichtigkeit                       | 1.00                 | 0.00  | nein            | nein                          |     |
| ABRUFSTATISTIK | Garantie: 2 Jahre auf Reparatur                          | 1.00                 | 0.00  | nein            | nein                          |     |
| ARTIKELDATEN   | Hol- und Bring-Service                                   | 1.00                 | 1.00  | nein            | nein                          |     |
|                | Innenreinigung                                           | 1.00                 | 1.00  | nein            | nein                          |     |
|                | Mobiler Service vor Ort                                  | 1.00                 | 1.00  | nein            | nein                          |     |
|                | Notdienstzuschlag                                        | 1.00                 | 4.60  | nein            | nein                          |     |
|                | Reinigungs-/Entfettungs-Material                         | 1.00                 | 0.00  | ja              | nein                          |     |
|                | Scheiben-Reinigung                                       | 1.00                 | 1.00  | nein            | nein                          |     |
|                | Schneidedraht                                            | 1.00                 | 3.22  | ja              | nein                          |     |
|                | Steinschlagband                                          | 1.00                 | 24.31 | ja              | nein                          |     |
|                |                                                          |                      |       |                 |                               |     |
| GB             |                                                          |                      |       |                 |                               | ~   |
| MPRESSUM       |                                                          |                      |       |                 |                               | _   |
| BMELDEN        | Einträge pro Seite: 40 🗸 🔣 🖌 🕇                           |                      |       | Zeige Seite 1 v | von 1, Eintrag 1 bis 15 von 1 | 15. |
|                |                                                          |                      |       |                 |                               |     |

| НОМЕ                                                                            | Artikeldaten – Eigene Artikel für die Kalkulation anlegen, bearbeiten, löschen. |         |                              |       |        |          |          |                   |            |             |      |
|---------------------------------------------------------------------------------|---------------------------------------------------------------------------------|---------|------------------------------|-------|--------|----------|----------|-------------------|------------|-------------|------|
| KALKULATION                                                                     | ·<br>Material Leistung (                                                        | Eigene) | Material Leistung (System)   |       |        |          |          |                   |            |             |      |
| FIN-ANFRAGE                                                                     | Artikol Nr                                                                      | Artikol | hezeichnung                  | Menge | Drois  | Material | ,        | Arbeitswort?      |            |             |      |
| DOKUMENTE                                                                       | Artikel-Nr.                                                                     | Artiker | Artikelbezeichnung           | menge | Menge: | Preis:   | Arbeitsw | vert Material     |            |             | 1    |
| KUNDEN                                                                          | [min.2 max.15]:                                                                 | 1       | [min.2 max.70]:<br>Folie XYZ |       | -      |          | ?        | ?                 |            |             |      |
| VERSICHERUNGEN                                                                  | OE1234567                                                                       |         |                              |       | 1      | 75       | nein 🗸   | ja 🗸              | _ <b>∠</b> | X           |      |
| EINSTELLUNGEN                                                                   |                                                                                 |         |                              |       |        |          |          |                   |            |             | ~    |
| <ul> <li>BETRIEBSDATEN</li> <li>ABRUFSTATISTIK</li> <li>ARTIKELDATEN</li> </ul> |                                                                                 |         |                              |       |        |          |          |                   |            |             |      |
| AGB                                                                             |                                                                                 |         |                              |       |        |          |          |                   |            |             | ~    |
| IMPRESSUM                                                                       | + Anlegen                                                                       |         |                              |       |        |          |          |                   | 2          | Aktualisie  | ren  |
| ABMELDEN                                                                        | Einträge pro Seite:                                                             | 10 🗸    | HAPH                         |       |        |          |          | Zeige Seite 0 von | 0, Eintrag | 0 bis 0 voi | n O. |

# **LIQUI MOLY MOLY MOLY**

### 🕥 9. Abrufstatistik

|                                         |                          | HOME           | Übersicht: Verbrauch                                         | Credits                                                |             |                  |                  |                       |        |
|-----------------------------------------|--------------------------|----------------|--------------------------------------------------------------|--------------------------------------------------------|-------------|------------------|------------------|-----------------------|--------|
| Im Hauptm                               | enü unter Punkt          | KALKULATION    |                                                              |                                                        |             |                  |                  |                       |        |
|                                         |                          | FIN-ANFRAGE    | Datum von :                                                  | 01.03.2013                                             | Datum bis : | 31.03.2014       | 9                | FILTER                | RN     |
| EINSTELLUNGEN→ABRUFSTATISTIK            |                          | DOKUMENTE      | Auswahl Modul :                                              | Kalkulation                                            |             | Verbrauch Credit | Guthaben - LIC   | UIMOLY :740           | _      |
| findet Hr. Pfiffig die Auflistung aller |                          | KUNDEN         | Detum Ubracit                                                | Kalkulation                                            |             | Modul            | Klick Tune       | Cradit Cuthaba        |        |
| Modulabrufe.                            |                          | VERSICHERUNGEN | Datum - om zen                                               | FIN Abfragen (Fahrgestell-Nr. Abfragen)                |             | Modul            | KIICK Type       | Creuit - Gutilabe     | -      |
|                                         |                          | EINSTELLUNGEN  | enthält 💌                                                    | Rechnungsversand<br>Alle                               | •           | enthält 💌        | enthält 💌        | enthält               | •      |
| Dabai staht ihm dia Eiltarung nach      |                          | BETRIEBSDATEN  | 08.01.2014 16:22:05                                          | 22:05 02 451 1 3 35 AUDI 80 CABRIO HARDTOP 08/91-11/98 |             | Kalkulation      | LIQUIMOLY        | 20                    | -      |
| Daber stern                             | t min die Filterung nach |                | 09.12.2013 17:49:46                                          | 11 112 1 3 31 BMW 1-ER E82 COUPE 10/07-                |             | Kalkulation      | LIQUIMOLY 2      | 20                    |        |
| Zeitraum 🔐 🚓 🛲                          | 01 03 2013               | ARTIKELDATEN   | 29.11.2013 17:38:15 11 734A1 3 80 BMW 3-ER E46 CABRIO 04/00- |                                                        |             | Kalkulation      | LIQUIMOLY 20     |                       |        |
|                                         | 01.00.2010               |                | 24.10.2013 13:10:47                                          | 11 112 1 3 31 BMW 1-ER E88 CABRIO 08-                  | Kalkulation | LIQUIMOLY        | 20               |                       |        |
|                                         |                          |                | 24.10.2013 12:17:21                                          | 11 112 1 3 16 BMW 1-ER E87 5-TÜRER 09/04-              |             | Kalkulation      | LIQUIMOLY        |                       | 20     |
| und                                     |                          |                | 18.10.2013 10:29:27                                          | 52 121 1 3 35 VW BEETLE CABRIO 03/03-                  |             | Kalkulation      | LIQUIMOLY        | 20                    |        |
|                                         |                          |                | 17.10.2013 18:33:56                                          | 11 112 1 3 18 BMW 1-ER E87 5-TÜRER 09/04-              |             | Kalkulation      | LIQUIMOLY        | 20                    |        |
|                                         |                          |                | 27.09.2013 12:39:55                                          | 33 502 1 3 16 SCANIA-BUSSE SCANIA BUS 86-              |             | Kalkulation      | LIQUIMOLY        | 40                    |        |
|                                         |                          |                | 27.09.2013 12:28:28                                          | 11 112 1 3 06 BMW 1-ER E81 3-TÜREN 04/07-              |             | Kalkulation      | LIQUIMOLY        | 20                    | -      |
| Modulart                                | Kalkulation              |                | 27.09.2013 11:55:58                                          | 11 112A7 1056 BMW 1-ER E81 3-TÜREN 04/07-              |             | Kalkulation      | LIQUIMOLY        | 20                    |        |
|                                         | Kalkulation              |                | 27.09.2013 11:41:55                                          | 11 112 1 3 16 BMW 1-ER E81 3-TÜREN 04/07-              |             | Kalkulation      | LIQUIMOLY        | 20                    |        |
|                                         | Montage-Videos           |                | 27.09.2013 11:13:08                                          | 35 455 1 3 30 OPEL ASTRA F 4-TÜREN 09/91-08            | /98         | Kalkulation      | LIQUIMOLY        | 20                    |        |
|                                         | Rechnungsversand         | R America -    | 26.09.2013 18:58:48                                          | 95 380 1 3 06 IRIZAR PB 12 370 HO 02-                  |             | Kalkulation      | Zukauf           | 40                    |        |
| Alle                                    | Alle                     | HLFE           | 26.09.2013 18:55:14                                          | 52 422 1 3 45 VW GOLF III CABRIO 1E7 07/93-09          | /94         | Kalkulation      | Zukauf           | 20                    |        |
|                                         |                          | AGB            | 26.09.2013 18:54:07                                          | 11 112 1 3 16 BMW 1-ER E81 3-TÜREN 04/07-              |             | Kalkulation      | Zukauf           | 20                    |        |
| zur Verfügung.                          |                          | IMPRESSUM      | 26.09.2013 18:03:04                                          | 52 422 1 3 33 VW GOLF III CABRIO 1E7 07/93-09          | /94         | Kalkulation      | Zukauf           | 20                    |        |
|                                         |                          | FERNWARTUNG    | 26.09.2013 17:34:44                                          | 52 422 1 3 31 VW GOLF III CABRIO 1E7 07/93-09          | /94         | Kalkulation      | Zukauf           | 20                    | -      |
|                                         |                          | ABMELDEN       | Einträge pro Seite: 4                                        |                                                        |             | Z                | eige Seite 1 von | 1, Eintrag 1 bis 32 v | on 32. |

#### ) 10. Kontakt-Fernwartung

Im Falle unüberwindlicher Probleme bei der Programm-Bedienung oder eventl. Software-Fehler steht Ihnen eine kostenfreie Hotline zur Verfügung. Kontaktieren Sie in jedem Fall zuerst die unter Tel. angegebene Nummer.

Ein Mitarbeiter oder Mitarbeiterin wird Ihnen dann wenn nötig auch per Fernwartung weiterhelfen.

Über Mail – Kontakt hat Hr. Pfiffig die Möglichkeit Verbesserungsvorschläge direkt an das Entwickler-Team zu senden.

| KALKULATION         | Kontekt Fernwartung                                                                                                    |
|---------------------|----------------------------------------------------------------------------------------------------|
| FIN-ANFRAGE         |                                                                                                    |
| DOKUMENTE           | Lieber Kunde.                                                                                                    |
| KUNDEN              | Zur Beantwortung von Fragen rund um unser Produkt GLASauskunft® oder im Falle von System-Fehlern<br>steht Ihnen das Team der bührli dataplan GLASmatic® gmbh zur Verfügung.                                                                        |
| VERSICHERUNGEN      | Kontaktieren Sie bitte zunächst unsere Hotline telefonisch unter<br>+49 (0) 7163 5 36 02-0.                                                                                                    |
| EINSTELLUNGEN       | Zum Aufbau einer Fernwartung klicken Sie bitte folgenden Link: Fernsteuerung jetzt starten                                                                                                    |
| HILFE               |                                                                                                    |
| AGB                 | Mail-Kontakt:                                                                                                    |
| IMPRESSUM           | Wir, die Firma bührli dataplan GLASmatic® gmbh ist stels bemüht userer Produkt GLASauskunft®2.0 zu verbessern und kundenfreundlicher zu gestalten.<br>Sie haben daher die Möglichkeit in Malikontakt mit unserer Entwicklungs-Abteilung zu treten. |
| KONTAKT-FERNWARTUNG | Notieren Sie dazu im nachstehenden Eingabefeld Ihre Verbesserungsvorschläge oder Kritik an unserem Produkt.<br>Klicken Sie danach bitte die Schaltfläche SENDEN                                                                                    |
| ANZEIGEN            | Vielen Dank für Ihre Mitarbeit.                                                                                                    |
| ABMELDEN            |                                                                                                    |
|                     |                                                                                                    |